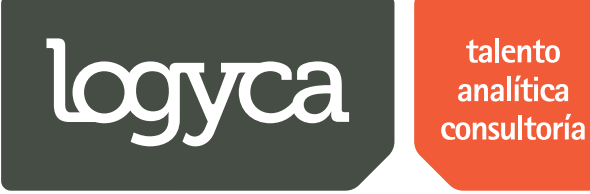

# Manual de Usuario Sistema Gestión dePRICATS – Solicitante EDI

Equipo de trabajo

Preparado por:

Juan Carlos Sanchez / jsanchez@logyca.com

Apoyado por: Felipe Serrano/ fserrano@logyca.com Julian Lasso / jlasso@logyca.com

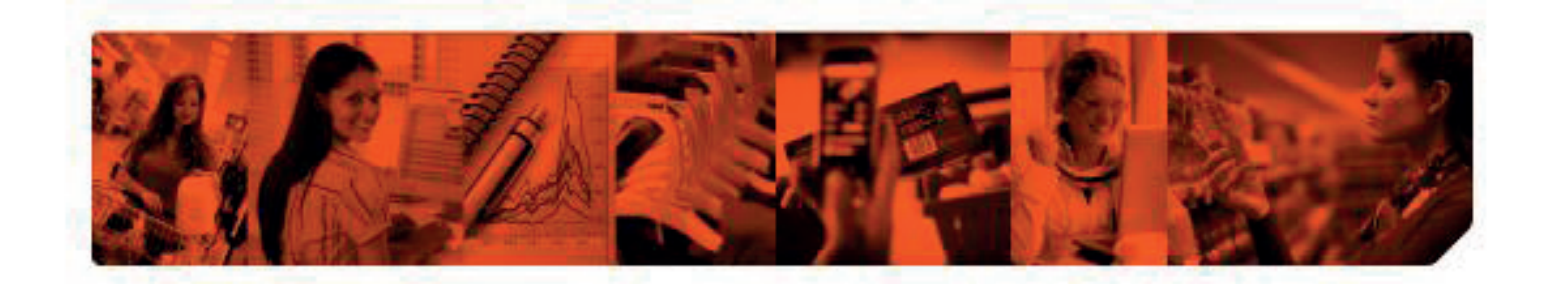

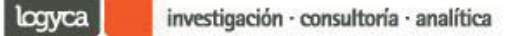

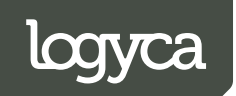

### Contenido

| 1. | Ingresar al sistema por primera vez         |
|----|---------------------------------------------|
| a. | Especificar usuario y contraseña3           |
| 2. | Ingresar al sistema6                        |
| a. | Especificar usuario y contraseña6           |
| 3. | Reporte inicial7                            |
| a. | Revisión de graficas del "Reporte inicial"7 |
| b. | Revisar reportes                            |
| 4. | Cambio de estados                           |
| a. | Cambiar de estados un PRICAT17              |
| 5. | PRICATS en "Estado terminado"               |
| a. | Revisar PRICATS en "Estado terminado"19     |
| 6. | Creación de Solicitudes PRICAT22            |
| a. | Crear y notificar PRICATS                   |
| b. | Descargar PRICATS                           |
| c. | Enviar PRICATS                              |
| d. | Enviar PRICATS para revisión                |
| 7. | Revisión de PRICATS                         |
| a. | Revisar PRICATS                             |

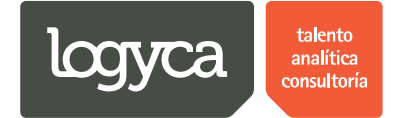

### 1. Ingresar al sistema por primera vez

Al momento de ingresar, el sistema solicitará su usuario y contraseña. La contraseña será el número de documento que indicó para el proceso de creación. Si ya ha modificado su contraseña por favor continúe en la "Sección 2" (Ingresar al sistema).

Debe ingresar a la siguiente URL: <u>http://logycloud.cloudapp.net/sgp/</u>

Este proceso se realizará por única vez y debe ser ejecutado por el encargado del usuario.

A continuación se detallan los pasos a seguir en el proceso:

### a. Especificar usuario y contraseña

| Trazabilidad Pricats |                                  |                                    |                                                                                                    |  |
|----------------------|----------------------------------|------------------------------------|----------------------------------------------------------------------------------------------------|--|
|                      | Especificar usuario y contraseña | Autenticación<br>Nombre de usuario |                                                                                                    |  |
| *                    |                                  | Contraseña<br>Recordar contraseña  | La primera vez que se<br>ingrese al sistema el<br>usuario deberá<br>especificar como<br>contraseña el número |  |
|                      |                                  | Entrar                             | de identificación                                                                                            |  |
|                      |                                  |                                    |                                                                                                    |  |
|                      |                                  |                                    |                                                                                                    |  |

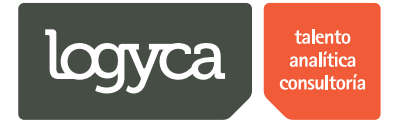

#### Paso 2.

| ۲     | ¿Quieres que Google Chrome guarde tu contraseña? | Guardar contraseña Jamás para este sitio × |   |
|-------|--------------------------------------------------|--------------------------------------------|---|
|       | Trazabilidad Pricats                             |                                            | ĺ |
| *     |                                                  | Cambiar Contraseña                         |   |
| Javas | ript:void(0);                                    |                                            | _ |

### Paso 3.

| 7 | ¿Quieres que Google Chrome guarde tu contraseña? Guardar contra | aseña) [Jamás para este sitio]                                                                                                    |                                                                                  | ×            |
|---|-----------------------------------------------------------------|----------------------------------------------------------------------------------------------------|----------------------------------------------------------------------------------|--------------|
|   | Trazabilidad Pricats                                            |                                                                                                    |                                                                                  | <sup>^</sup> |
| * | 1. Digitamos el "Número de<br>Identificación"                   | Cambiar Contraseña<br>Contraseña actual<br>Nueva contraseña<br>Confirme nueva contraseña<br>Guardar<br>4. Damos "clic" en "Guardar" | 2. Digitamos la "Nueva"<br>contraseña<br>3. Confirmamos la "Nueva"<br>contraseña |              |

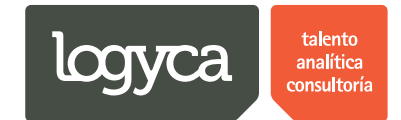

Paso 4.

| Trazabilidad Pricats |                    |
|----------------------|--------------------|
| 2                    | Cambiar Contraseña |
| javascript:void(0);  | •                  |

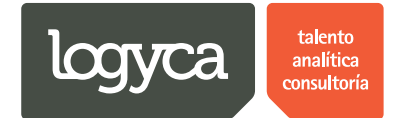

### 2. Ingresar al sistema

Para ingresar al sistema deberá especificar su usuario y contraseña; si en algún momento olvida su contraseña podrá dar "Click" en la opción de "Recordar Contraseña" para recibir un email indicándole los pasos a seguir.

Debe ingresar a la siguiente URL: <u>http://logycloud.cloudapp.net/sgp/</u>

A continuación se detallan los pasos a seguir en el proceso:

### a. Especificar usuario y contraseña

| Trazabilidad Pricats |                     |                                       |
|----------------------|---------------------|---------------------------------------|
|                      | Autenticación       |                                       |
|                      | Nombre de usuario   |                                       |
|                      | Contraseña          | Digitamos "Usuario" y<br>"Contraseña" |
| *                    | Recordar contraseña |                                       |
|                      | Entrar              | Damos "Click"                         |
|                      | l                   |                                       |
|                      |                     |                                       |
|                      |                     |                                       |
|                      |                     |                                       |
|                      |                     |                                       |
|                      |                     |                                       |

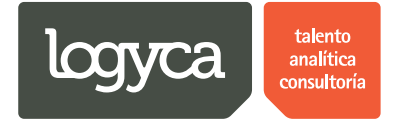

### 3. Reporte inicial

El "Reporte Inicial" permitirá al "Solicitante EDI" revisar los estados y los movimientos de los PRICATS que el haya procesado; no podrá revisar estados ni movimientos de PRICATS de otros usuarios del sistema.

### a. Revisión de graficas del "Reporte inicial"

La primera pantalla muestra un estatus de los PRICATS en línea. Aquí se podrán realizar consultas y modificaciones de los estados del PRICAT.

| Trazabilio             | lad Pricats                   | Solicitante Ocana<br>Solicitante                                                     |
|------------------------|-------------------------------|--------------------------------------------------------------------------------------|
| Inicio                 | REPORTE INICIAL               |                                                                                      |
| Solicitudes<br>Pricats | REPORTE                       |                                                                                      |
| Reportes               | Diagrama                      | Filtro                                                                               |
|                        | Revision En Proceso Terminado | Fecha Inicial 01/01/2014                                                             |
|                        | 1-                            | Fecha Final 10/07/2014                                                               |
|                        |                               | Cadena Todas •                                                                       |
|                        | 5                             | Buscar<br>La pantalia de "inicio"<br>muestra el "Estado General"<br>de los "PRICATS" |

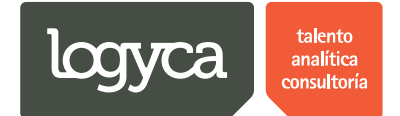

| Trazabilida            | ad Pricats                    | Solicitante Ocana<br>Solicitante                                                                                                    |
|------------------------|-------------------------------|----------------------------------------------------------------------------------------------------|
| Inicio                 | REPORTE INICIAL               |                                                                                                    |
| Solicitudes<br>Pricats | REPORTE                       |                                                                                                    |
| Reportes               | Diagrama                      | Filtro de                                                                                                    |
|                        | Revision En Proceso Terminado | Fecha Inicial 01/01/2014                                                                                                    |
|                        |                               | Fecha Final     (*     •     enerce 2014     (*     >       d     1     m     m     j     v     s       Cadena     T     1     2     3     31     1     2     3     4       Buscar     T     1     2     3     2     1     1     2     3     4       6     2     3     4     15     16     17     18       4     19     20     21     22     23     24     25       6     2     3     4     5     6     7     8 |

### Paso 2. Seleccione las fechas de consulta.

Paso 3. Podrá segmentar la información por Cadena

| Trazabili   | dad Pricats                   | Solicitante Ocana<br>Solicitante |
|-------------|-------------------------------|----------------------------------|
| Inicio      | REPORTE INICIAL               |                                  |
| Solicitudes | REPORTE                       |                                  |
| Reportes    | Diagrama                      | Filtro                           |
|             | Revision En Proceso Terminado | Fecha Inicial 01/01/2014         |
|             | 1                             | Fecha Final 10/07/2014           |
|             |                               | Cadena Todas •<br>Todas          |
|             |                               | Debemos especificar la "Cadena"  |
|             |                               |                                  |
|             | 5                             |                                  |

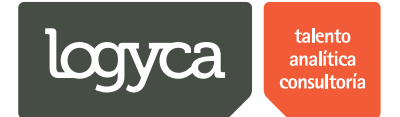

Paso 4. El reporte acomodará la gráfica a partir de los filtros aplicados; solamente debe dar click sobre el color del proceso en el gráfico y automáticamente la herramienta traerá la información referente al proceso de interés.

| Trazabilida | ad Pricats                                                      | Solicitante Ocana                         |
|-------------|-----------------------------------------------------------------|-------------------------------------------|
| Pricats     |                                                                 |                                           |
| Reportes    | Diagrama                                                        | Filtro                                    |
|             | Revision En Proceso Terminado                                   | Fecha Inicial 01/01/2014                  |
|             | 1 –                                                             | Fecha Final 10/07/2014                    |
|             |                                                                 | Cadena Todas •                            |
|             | 2. Sobre el "Detalle" de<br>"Proceso" que deseam<br>"Consultar" | Buscar<br>1. Damos "Click" en<br>"Buscar" |
|             | LOGYCA SERVICIOS. Todos los derecho                             | os reservados.                            |

#### Paso 5.

| Trazabilidad Pricats                                      |                                                                                                    |                                                                                 |                                                                                    |                                                                                                    |                                                                                                    |                                                                                                    |
|-----------------------------------------------------------|----------------------------------------------------------------------------------------------------|---------------------------------------------------------------------------------|------------------------------------------------------------------------------------|----------------------------------------------------------------------------------------------------|----------------------------------------------------------------------------------------------------|----------------------------------------------------------------------------------------------------|
|                                                           |                                                                                                    |                                                                                 |                                                                                    |                                                                                                    |                                                                                                    |                                                                                                    |
|                                                           |                                                                                                    |                                                                                 | RESULTADO                                                                          | S CON FILTRO                                                                                                    |                                                                                                    |                                                                                                    |
|                                                           | Cadena Todas                                                                                                    |                                                                                 | T                                                                                  | Tipo de acción Se                                                                                                    | elecciona                                                                                                    | T                                                                                                    |
|                                                           | Código SAP                                                                                                    |                                                                                 |                                                                                    | Descripción del product                                                                                                    | to                                                                                                    |                                                                                                    |
|                                                           | EAN                                                                                                    |                                                                                 |                                                                                    |                                                                                                    |                                                                                                    |                                                                                                    |
|                                                           |                                                                                                    |                                                                                 |                                                                                    |                                                                                                    |                                                                                                    |                                                                                                    |
|                                                           | Buscar                                                                                                    |                                                                                 |                                                                                    |                                                                                                    |                                                                                                    |                                                                                                    |
|                                                           | Buscar<br>Categoría Seleccionada: En Proceso                                                                                                    |                                                                                 |                                                                                    |                                                                                                    |                                                                                                    |                                                                                                    |
|                                                           | Buscar<br>Categoría Seleccionada: En Proceso                                                                                                    |                                                                                 |                                                                                    |                                                                                                    |                                                                                                    | 🐼 Recargar   📓                                                                                                    |
| La "Consulta" no:                                         | Buscar<br>Categoría Seleccionada: En Proceso                                                                                                    | Id PRICAT                                                                       | Tipo de acción                                                                     | Cadena                                                                                                    | Fecha Estado                                                                                                    | 🐼 Recargar   🛐  <br>Estado                                                                                                    |
| La "Consulta" no:<br>traerá la siguiente<br>"Información" | Buscar<br>Categoria Seleccionada: En Proceso<br>Acción<br>Cambiar estado Ver                                                                                                    | Id PRICAT<br>1806140928                                                         | Tipo de acción<br>Modificacion                                                     | Cadena<br>Comerciante de Prueb                                                                                                 | Fecha Estado<br>18/06/2014 09:46:26 a.m.                                                                                                    | Ø     Recargar     Image: Second second seco                   |
| La "Consulta" no:<br>traerá la siguiente<br>"Información" | Euscar<br>Categoria Seleccionada: En Proceso<br>Acción<br>Cambiar estado Ver<br>Cambiar estado Ver                                                                               | Id PRICAT<br>1806140928<br>1806141059                                           | Tipo de acción<br>Modificacion<br>Adicion                                          | Cadena<br>Comerciante de Prueb<br>Comerciante de Prueb                                                                         | Fecha Estado<br>18/06/2014 09:46:26 a.m.<br>18/06/2014 11:51:53 a.m.                                                                                     | Recargar         Image: Control of the control of the control of                |
| La "Consulta" noo<br>traerá la siguiente<br>"Información" | Categoria Seleccionada: En Proceso Categoria Seleccionada: En Proceso Cambiar estado Ver Cambiar estado Ver Cambiar estado Ver Cambiar estado Ver                                | Id PRICAT<br>1806140928<br>1806141059<br>1806141104                             | Tipo de acción<br>Modificacion<br>Adicion<br>Modificacion                          | Cadena<br>Comerciante de Prueb<br>Comerciante de Prueb<br>Comerciante de Prueb                                                 | Fecha Estado<br>18/06/2014 09:46:26 a.m.<br>18/06/2014 11:51:53 a.m.<br>18/06/2014 12:10:57 p.m.                                                         | <ul> <li>Recargar B</li> <li>Estado</li> <li>Aplicado Logyca Sync</li> <li>Aplicado Logyca Sync</li> <li>Aplicado Logyca Sync</li> </ul>                                                                                                    |
| La "Consulta" noo<br>traerá la siguiente<br>"Información" | Categoria Seleccionada: En Proceso<br>Acción<br>Cambiar estado Ver<br>Cambiar estado Ver<br>Cambiar estado Ver<br>Cambiar estado Ver<br>Cambiar estado Ver                       | Id PRICAT<br>1805140928<br>1805141059<br>1805141104<br>1805141101               | Tipo de acción<br>Modificacion<br>Adicion<br>Modificacion<br>Activacion            | Cadena<br>Comerciante de Prueb<br>Comerciante de Prueb<br>Comerciante de Prueb<br>Comerciante de Prueb                         | Fecha Estado<br>18/06/2014 09:46:26 a.m.<br>18/06/2014 11:51:53 a.m.<br>18/06/2014 12:10:57 p.m.<br>09/07/2014 03:14:19 p.m.                             | Igit Recargar         Igit I           Estado         Aplicado Logyca Sync           Aplicado Logyca Sync         Aplicado Logyca Sync           Aplicado Logyca Sync         Aplicado Logyca Sync                                                                                                    |
| La "Consulta" noo<br>traerá la siguiente<br>"Información" | Categoria Seleccionada: En Proceso<br>Acción<br>Cambiar estado Ver<br>Cambiar estado Ver<br>Cambiar estado Ver<br>Cambiar estado Ver<br>Cambiar estado Ver<br>Cambiar estado Ver | Id PRICAT<br>1806140928<br>1806141059<br>1806141104<br>1806141101<br>1007141157 | Tipo de acción<br>Modificacion<br>Adicion<br>Modificacion<br>Activacion<br>Adicion | Cadena<br>Comerciante de Prueb<br>Comerciante de Prueb<br>Comerciante de Prueb<br>Comerciante de Prueb<br>Comerciante de Prueb | Fecha Estado<br>18/06/2014 09:46:26 a.m.<br>18/06/2014 11:51:53 a.m.<br>18/06/2014 11:51:53 a.m.<br>09/07/2014 03:14:19 p.m.<br>10/07/2014 03:14:19 p.m. | Image: Second and a conditional and a conditional and a conditina and a conditional and a conditional and a conditional a |

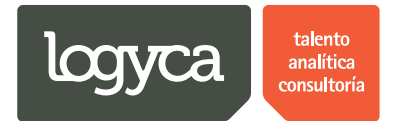

Paso 6. Podrá aplicar filtros a la consulta generada y así despejar aún más la información.

| Trazabilid | lad Pricats                        |            |                |                                     |                          | Solicitante Ocan<br>Solicitant |
|------------|------------------------------------|------------|----------------|-------------------------------------|--------------------------|--------------------------------|
| [          |                                    |            |                |                                     |                          |                                |
|            |                                    |            | RESULTADO      | S CON FILTRO                        |                          |                                |
|            | Cadena Todas                       |            | ¥              | Tipo de acción Se                   | elecciona                | T                              |
|            | Código SAP                         |            |                | Descripción del product             | 0                        |                                |
|            | EAN                                |            |                |                                     |                          |                                |
| L          | Buscar                             |            |                | Aqui podemos a<br>"Filtros de Busqu | ieda"                    |                                |
|            | Categoría Seleccionada: En Proceso |            |                |                                     |                          | Recargar 1 100                 |
|            | Acción                             | Id PRICAT  | Tipo de acción | Cadena                              | Fecha Estado             | Estado                         |
|            | Cambiar estado Ver                 | 1806140928 | Modificacion   | Comerciante de Prueb                | 18/06/2014 09:46:26 a.m. | Aplicado Logyca Sync           |
|            | Cambiar estado Ver                 | 1806141059 | Adicion        | Comerciante de Prueb                | 18/06/2014 11:51:53 a.m. | Aplicado Logyca Sync           |
|            | Cambiar estado Ver                 | 1806141104 | Modificacion   | Comerciante de Prueb                | 18/06/2014 12:10:57 p.m. | Aplicado Logyca Sync           |
|            | Cambiar estado Ver                 | 1806141101 | Activacion     | Comerciante de Prueb                | 09/07/2014 03:14:19 p.m. | Aplicado Logyca Sync           |
|            | Cambiar estado Ver                 | 1007141157 | Adicion        | Comerciante de Prueb                | 10/07/2014 11:57:23 a.m. | Generado                       |
|            |                                    |            | Ira 1 de 1 Ir  | Mostrar 5 Cambiar                   |                          | Item 1 to 5 of 5               |
|            |                                    |            |                |                                     |                          |                                |

### b. Revisar reportes

| Trazabilio                           | lad Pricats       |          |                          |                         |                 |                      |                                                      |                        | Solicitante Ocar<br>Solicitant |
|--------------------------------------|-------------------|----------|--------------------------|-------------------------|-----------------|----------------------|------------------------------------------------------|------------------------|--------------------------------|
| Inicio                               | PRICATS           |          |                          |                         |                 |                      |                                                      |                        |                                |
| Solicitudes                          | Buscar PRICATS    |          |                          |                         |                 |                      |                                                      |                        |                                |
| Pricats<br>Reportes<br>Damos "Click" | Estado del pricat | reminado |                          |                         | T               | Códigi<br>Descri     | pción                                                |                        |                                |
|                                      | Acción            | Cancelar | Id PRICAT                | Tipo de acción          | Cadena          |                      | Fecha creación                                       | Estado                 | Observaciones                  |
|                                      |                   |          | 1007142332               | Modificacion            | Comerciante     | de Prueb             | 10/07/2014 11:32:15 p.m.                             | Terminado              | Adjunto PRICAT de PRUEBA       |
|                                      |                   |          | 1806140928<br>1806140927 | Modificacion<br>Adicion | Comerciante o   | de Prueb<br>de Prueb | 18/06/2014 09:28:48 a.m.<br>18/06/2014 09:27:45 a.m. | Terminado<br>Terminado |                                |
|                                      |                   |          |                          |                         |                 |                      |                                                      |                        | ,                              |
|                                      |                   |          | LOGYC                    | A SERVICIOS. To         | dos los derecho | s reservad           | 05.                                                  |                        |                                |

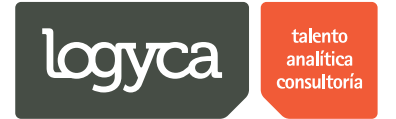

Paso 2. El tablero de reportes permitirá al "Solicitante EDI" realizar las siguientes consultas:

Nivel de Servicio: Detalla la cantidad de PRICATS que se encuentran dentro y fuera de los días hábiles y especifica su último estado.

Indicador de Acción: Organiza los PRICATS a partir del tipo de acción que efectúen (Adición, Activación, Modificación, Retiro y Suspensión).

Histórico: A partir de los movimientos generados por los PRICATS permite ver la totalidad de eventos que cada uno tiene, especificando horas y fechas de registro.

| Trazabil | idad Pricats                                                                                                   | Solicitante Ocana<br>Solicitante |
|----------|----------------------------------------------------------------------------------------------------|----------------------------------|
| Inicio   | TABLERO DE REPORTES                                                                                            |                                  |
| Pricats  | Fecha Inicial 01/01/2014                                                                                       | •                                |
| Reportes | Fecha Final         10/07/2014         Image: Código SAP                                                       |                                  |
|          | Nivel de Servicio Indicador Acción Histórico Limpiar<br>Aquí podremos "Aplicar" los<br>"Filtros" de "Busqueda" |                                  |
|          | LOGYCA SERVICIOS. Todos los derechos reservados.                                                               |                                  |

#### Paso 3.

| Traza     | abilidad Pricats         |      |                                              | Solicitante Ocana<br>Solicitante |
|-----------|--------------------------|------|----------------------------------------------|----------------------------------|
| cio       | TABLERO DE REPORTES      |      |                                              |                                  |
| licitudes |                          |      |                                              |                                  |
| cats      | Fecha Inicial 01/01/2014 |      | Número Pricat                                | Cadena Todas •                   |
| portes    | Fecha Final 10/07/2014   |      | Descripción del producto                     | Código SAP                       |
|           |                          |      |                                              |                                  |
|           |                          |      |                                              |                                  |
|           |                          |      |                                              |                                  |
|           |                          | LOGY | CA SERVICIOS. Todos los derechos reservados. |                                  |

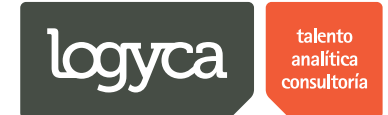

#### Paso 4. Nivel de servicio

| Trazabilidad Pri         | icats                                                    |                           |                                            |                                       |              | Solicitante Ocana<br>Solicitante |
|--------------------------|----------------------------------------------------------|---------------------------|--------------------------------------------|---------------------------------------|--------------|----------------------------------|
|                          | [Nivel de Servicio] [Indicador Acci                      | ión Histórico Li          | impiar                                     |                                       |              |                                  |
|                          | Diag                                                     | rama de Servicio          |                                            |                                       |              |                                  |
|                          | Dentro del nivel de servicio Fuera del nivel de servicio | Total Pricats<br>enviados | Total pricats                              | Estado                                | Cadena       | Nivel de<br>Servicio             |
| Podemos da               | ar "Click" sobre el                                      | 8                         | 8                                          | Dentro del<br>nivel de<br>servicio    | Todas        | 100%                             |
| "Grafico" pa<br>del dato | ara conocer mayor detaile                                | 8                         | 0                                          | Fuera del nivel<br>de servicio        | Todas        | 0%                               |
|                          |                                                          | A                         | lquí la herramienta<br>Reporte'' de "Nivel | ु<br>nos muestra el "<br>de Servicio" | Grafico" del |                                  |
|                          |                                                          |                           |                                            |                                       |              |                                  |
|                          | 8                                                        |                           |                                            |                                       |              |                                  |

#### Paso 5. Estados de los PRICATS

| Trazabilida | nd Pricats                                                                                                    |                |                                              |                                            |                                                   | (                          | Solicitante Ocana<br>Solicitante |
|-------------|----------------------------------------------------------------------------------------------------|----------------|----------------------------------------------|--------------------------------------------|---------------------------------------------------|----------------------------|----------------------------------|
|             | 8                                                                                                    |                |                                              |                                            |                                                   |                            |                                  |
|             | Detalle                                                                                                    | e del servicio |                                              |                                            |                                                   |                            |                                  |
|             | <ul> <li>Aplicado Logyca Sync</li> <li>Aplicado Cadena</li> <li>Rechazado Logyca Sync</li> <li>Rechazado Cadena</li> </ul> | Acción         | Total<br>Pricats                             | Pricats<br>en<br>Estado                    | Estado                                            | Cadena                     | Distribución                     |
|             | 1~                                                                                                    | Ver            | 8                                            | 3                                          | Aplicado<br>Logyca Sync                           | Todas                      | 38%                              |
|             |                                                                                                    | Ver            | 8                                            | 2                                          | Aplicado<br>Cadena                                | Todas                      | 25%                              |
|             |                                                                                                    | Ver Detalle    | 8                                            | 1                                          | Rechazado<br>Logyca Sync                          | Todas                      | 12%                              |
|             |                                                                                                    | Ver Detalle    | 8                                            | 0                                          | Rechazado<br>Cadena                               | Todas                      | 0%                               |
|             | 2                                                                                                    | Ai<br>lo<br>se | quí la herram<br>s "Estados" (<br>encuentran | ienta nos m<br>de cada uno<br>dentro del ' | uestra el "Gra<br>de los PRICA<br>'Nivel de Servi | fico" de<br>IS que<br>cio" |                                  |

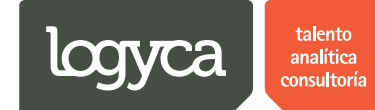

Paso 6.

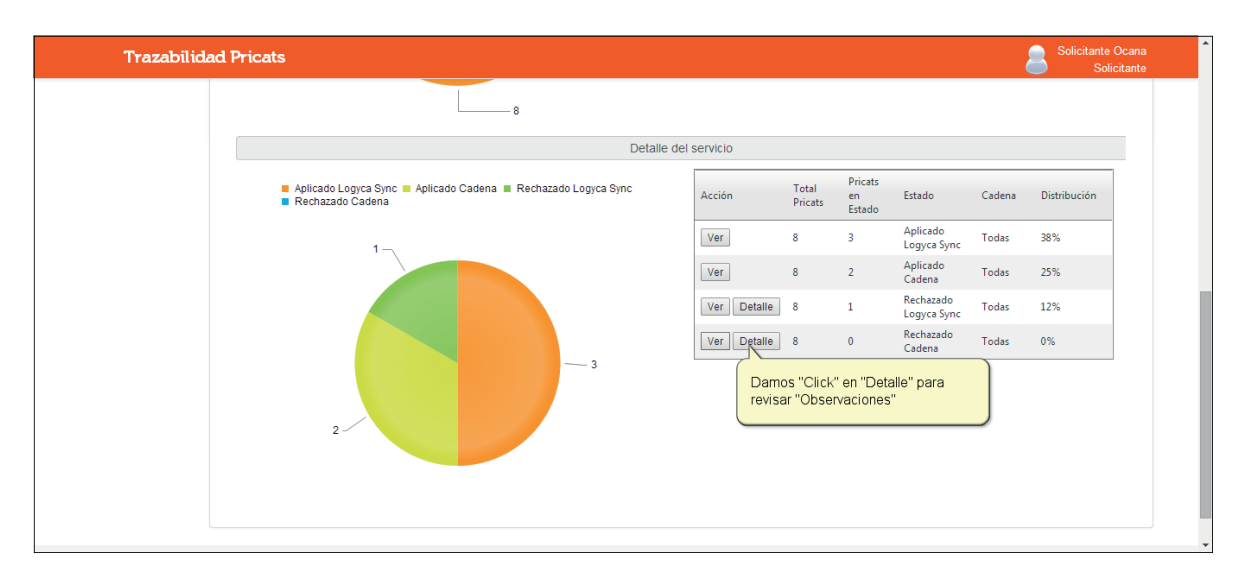

#### Paso 7.

| Trazabilidad | Pricats                                                            |                             |                                 |             |          |                         |                          |        | Solicitante Ocan<br>Solicitante | a<br>e |
|--------------|--------------------------------------------------------------------|-----------------------------|---------------------------------|-------------|----------|-------------------------|--------------------------|--------|---------------------------------|--------|
|              |                                                                    |                             | Detalle del ser                 | vicio       |          |                         |                          |        |                                 |        |
|              | <ul> <li>Aplicado Logyca Sync</li> <li>Rechazado Cadena</li> </ul> | <b>F</b>                    |                                 |             | - 8      | Pricats<br>en<br>Estado | Estado                   | Cadena | Distribución                    |        |
|              |                                                                    | Número Pricat<br>1007142332 | Observaciones<br>PRUEBA RECHAZO |             | -        | 3                       | Aplicado                 | Todas  | 38%                             |        |
|              | 1                                                                  |                             |                                 |             |          | 2                       | Aplicado                 | Todas  | 25%                             |        |
|              |                                                                    |                             |                                 |             |          | 1                       | Rechazado<br>Logyca Sync | Todas  | 12%                             |        |
|              |                                                                    |                             |                                 |             |          | 0                       | Rechazado<br>Cadena      | Todas  | 0%                              |        |
|              | 2                                                                  |                             |                                 |             | at .     |                         |                          |        |                                 |        |
|              | Tipo Acción Número                                                 | Pricat Cadena               | Fecha Envio                     | Dias de     | pólitica | Dia                     | s Transcurridos          | Estad  | do                              |        |
|              | No se han encontrado mas registros                                 |                             | Ira 1 de 1 Ir Mostra            | r 10 Cambia | ar       |                         |                          |        | Item 0 to 0 of 0                |        |

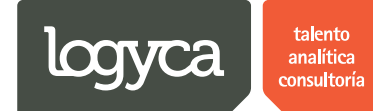

#### Paso 8. Indicador acción

| Trazabili   | ad Pricats                                               | Solicitante Ocana<br>Solicitante                                        |
|-------------|----------------------------------------------------------|-------------------------------------------------------------------------|
| Inicio      | TABLERO DE REPORTES                                      |                                                                         |
| Solicitudes |                                                          |                                                                         |
| Pricats     | Fecha Inicial 01/01/2014 III Número Pricat               | Cadena Todas •                                                          |
| Reportes    | Fecha Final 10/07/2014 III Descripción del pro           | oducto Código SAP                                                       |
|             | Damos<br>Diagra                                          | "Click" en "Indicador Acción"<br>ma de Servicio                         |
|             | Dentro del nivel de servicio Fuera del nivel de servicio | Total Pricats Total pricats Estado Cadena Nivel de<br>enviados Servicio |
|             |                                                          | Dentro del<br>8 8 nivel de Todas 100%<br>servicio                       |
|             |                                                          | 8 0 Fuera del nivel Todas 0%                                            |
|             |                                                          |                                                                         |

#### Paso 9. Eventos por tipo de acción

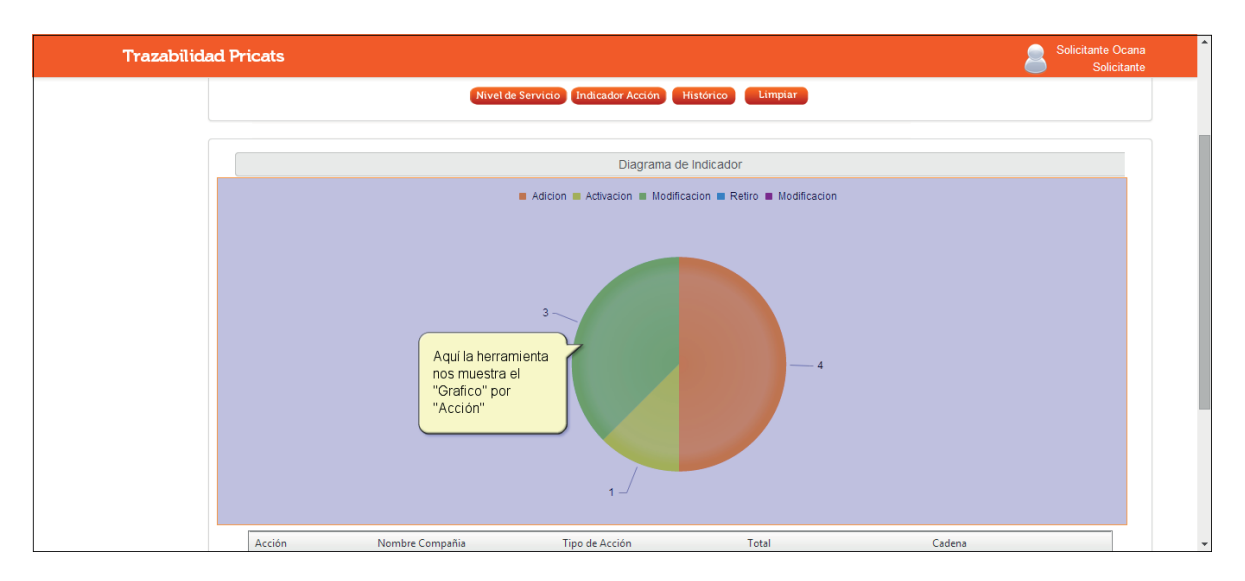

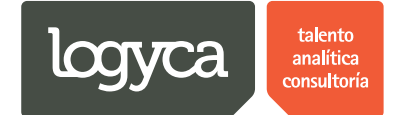

Paso 10.

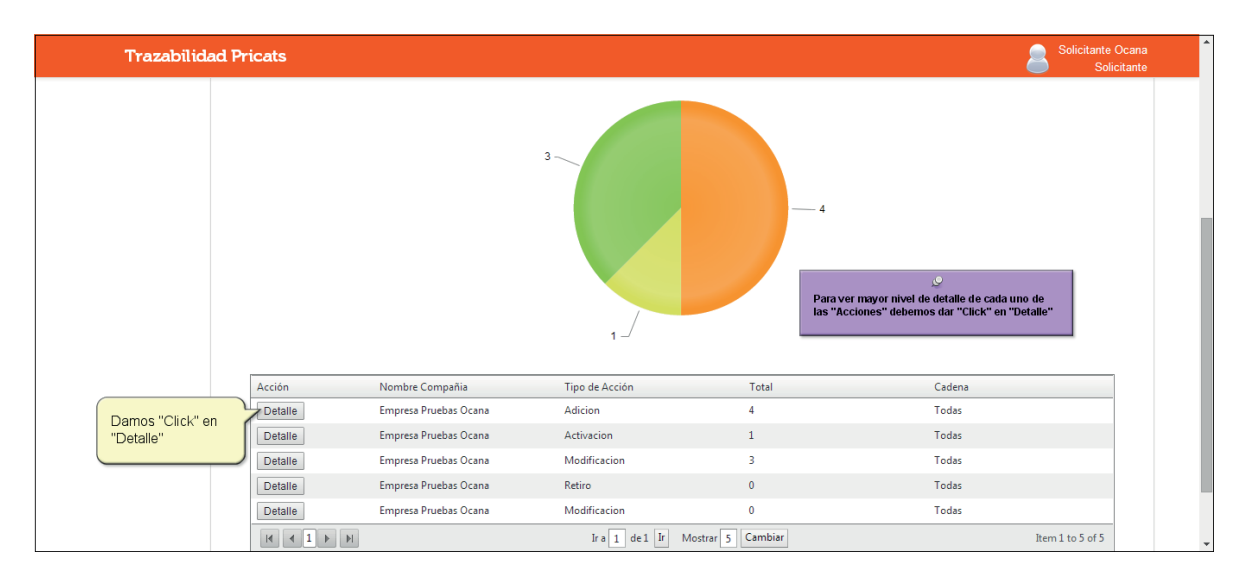

| Trazabilidad Pricats                                                |                                                |                                                                        |                                                                      | Solicitante Oc:<br>Solicita | ana<br>inte |
|---------------------------------------------------------------------|------------------------------------------------|------------------------------------------------------------------------|----------------------------------------------------------------------|-----------------------------|-------------|
| Aquí la herramienta<br>nos muestra el<br>"Detalle" de la<br>Acción" | Nombre<br>Compañia<br>Empresa Pruebas<br>Ocana | Tipo de Acción Total<br>Modificacion 3<br>Mara 1 de 1 Ir Mostrar 1 Car | Cadena<br>Cadena<br>Comerciante de<br>Prueb<br>nbiar Rem 1 to 1 of 1 |                             |             |
| Detalle Er                                                          | np                                             |                                                                        |                                                                      | Todas                       |             |
| Detaile                                                             | np                                             |                                                                        |                                                                      | Todas                       |             |
| Detalle                                                             | npresa Pruebas Ocana                           | Modificacion                                                           | 3                                                                    | Todas                       |             |
| Detalle Er                                                          | npresa Pruebas Ocana                           | Retiro                                                                 | 0                                                                    | Todas                       |             |
| Detalle Er                                                          | npresa Pruebas Ocana                           | Modificacion                                                           | 0                                                                    | Todas                       |             |
|                                                                     |                                                | Ira 1 de 1 Ir Mo                                                       | strar 5 Cambiar                                                      | Item 1 to 5 of 5            | -           |

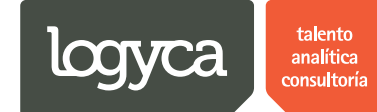

Paso 12.

| Trazabilid  | lad Pricats Solicitante Ocana<br>Solicitante                                              |
|-------------|-------------------------------------------------------------------------------------------|
| Inicio      | TABLERO DE REPORTES                                                                       |
| Solicitudes |                                                                                           |
| Pricats     | Fecha Inicial     01/01/2014       Image: Número Pricat     Cadena       Todas        •   |
| Reportes    | Fecha Final         10/07/2014         Image: Descripción del producto         Código SAP |
|             | Nivel de Servicio Indicador Acción Histórico Limpiar                                      |
|             | Damos "Click" en "Historico"                                                              |
|             | Diagrama de Indicador                                                                     |
|             | Adicion Adivacion Modificacion Modificacion Modificacion                                  |
|             |                                                                                           |
|             | 3                                                                                         |
|             | —4                                                                                        |

#### Paso 13. Histórico

| Tra                                                         | zabilidad                                                  | Pricats                                                                                                    |                                                                                                    |                                                                                                    |                                                                                                    |                                                                                                    |                                                                                                    | Solicitante Ocana<br>Solicitante                                                                                                    |
|-------------------------------------------------------------|------------------------------------------------------------|----------------------------------------------------------------------------------------------------|----------------------------------------------------------------------------------------------------|----------------------------------------------------------------------------------------------------|----------------------------------------------------------------------------------------------------|----------------------------------------------------------------------------------------------------|----------------------------------------------------------------------------------------------------|----------------------------------------------------------------------------------------------------|
| Inicio                                                      |                                                            | TABLERO DE                                                                                                    | REPORTES                                                                                                   |                                                                                                    |                                                                                                    |                                                                                                    |                                                                                                    |                                                                                                    |
| Solicitudes                                                 |                                                            |                                                                                                    |                                                                                                    |                                                                                                    |                                                                                                    |                                                                                                    |                                                                                                    |                                                                                                    |
| Pricats                                                     |                                                            | Fecha Inicial                                                                                                    | 01/01/2014                                                                                                 | 1                                                                                                    | lúmero Pricat                                                                                                    |                                                                                                    | Cadena Todas                                                                                                    | ۲                                                                                                    |
| керопеs                                                     |                                                            | Fecha Final                                                                                                    | 10/07/2014                                                                                                 |                                                                                                    | Descripción del producto                                                                                                    |                                                                                                    | Código SAP                                                                                                    |                                                                                                    |
|                                                             |                                                            |                                                                                                    |                                                                                                    |                                                                                                    |                                                                                                    |                                                                                                    |                                                                                                    |                                                                                                    |
|                                                             |                                                            |                                                                                                    |                                                                                                    |                                                                                                    | Reporte Histor                                                                                                    | ico                                                                                                    |                                                                                                    |                                                                                                    |
|                                                             |                                                            | Número Pricat                                                                                                    | Tipo Acción                                                                                                | Cadena                                                                                                    | Reporte Histor<br>Compañia                                                                                                    | iCO<br>Fecha creación                                                                                                    | Estado                                                                                                    | Fecha apliación                                                                                                    |
| Aquí la he                                                  | erramienta                                                 | Número Pricat<br>1806140927                                                                                                   | Tipo Acción<br>Adicion                                                                                     | Cadena<br>Comerciante de Prueb                                                                                                    | Compañia<br>Empresa Pruebas Ocana                                                                                                    | iCO<br>Fecha creación<br>18/06/2014 09:27:45 a.m.                                                                                                    | Estado<br>Generado                                                                                                    | Fecha apliación<br>18/06/2014 09:27:45 a.m.                                                                                                    |
| Aquí la he<br>nos mues<br>"Reporte                          | erramienta<br>stra el<br>Historico''                       | Número Pricat<br>1806140927<br>1806140928                                                                                     | Tipo Acción<br>Adicion<br>Modificacion                                                                     | Cadena<br>Comerciante de Prueb<br>Comerciante de Prueb                                                                                                 | Compañia<br>Empresa Pruebas Ocana<br>Empresa Pruebas Ocana                                                                                                    | icO<br>Fecha creación<br>18/06/2014 09:27:45 a.m.<br>18/06/2014 09:28:48 a.m.                                                                                                    | Estado<br>Generado<br>Generado                                                                                                 | Fecha apliación<br>18/06/2014 09:27:45 a.m.<br>18/06/2014 09:28:48 a.m.                                                                                                    |
| Aquí la he<br>nos mues<br>"Reporte<br>y el "Deta            | erramienta<br>stra el<br>Historico''<br>alle'' de los      | Número Pricat<br>1806140927<br>1806140928<br>1806140927                                                                       | Tipo Acción<br>Adicion<br>Modificacion<br>Adicion                                                          | Cadena<br>Comerciante de Prueb<br>Comerciante de Prueb<br>Comerciante de Prueb                                                                         | Compañia<br>Empresa Pruebas Ocana<br>Empresa Pruebas Ocana<br>Empresa Pruebas Ocana                                                                                                    | ico<br>Fecha creación<br>18/06/2014 09:27:45 a.m.<br>18/06/2014 09:28:48 a.m.<br>18/06/2014 09:27:45 a.m.                                                                                                    | Estado<br>Generado<br>Generado<br>Aplicado Logyca Sync                                                                         | Fecha apliación<br>18/06/2014 09:27:45 a.m.<br>18/06/2014 09:28:48 a.m.<br>18/06/2014 09:44:26 a.m.                                                                                                    |
| Aquí la he<br>nos mues<br>"Reporte<br>y el "Deta<br>PRICATS | erramienta<br>stra el<br>Historico''<br>alle'' de los      | Número Pricat<br>1806140927<br>1806140928<br>1806140927<br>1806140928                                                         | Tipo Acción<br>Adicion<br>Modificacion<br>Adicion<br>Modificacion                                          | Cadena<br>Comerciante de Prueb<br>Comerciante de Prueb<br>Comerciante de Prueb<br>Comerciante de Prueb                                                 | Compañia<br>Empresa Pruebas Ocana<br>Empresa Pruebas Ocana<br>Empresa Pruebas Ocana<br>Empresa Pruebas Ocana                                                                                                    | ICO<br>Fecha creación<br>18/06/2014 09:27:45 a.m.<br>18/06/2014 09:28:48 a.m.<br>18/06/2014 09:27:45 a.m.<br>18/06/2014 09:28:48 a.m.                                                                                     | Estado<br>Generado<br>Generado<br>Aplicado Logyca Sync<br>Aplicado Logyca Sync                                                 | Fecha apliación<br>18/06/2014 09:2745 a.m.<br>18/06/2014 09:2848 a.m.<br>18/06/2014 09:44:26 a.m.<br>18/06/2014 09:46:26 a.m.                                                                                       |
| Aquí la he<br>nos mues<br>"Reporte<br>y el "Deta<br>PRICATS | erramienta<br>stra el<br>Historico''<br>alle'' de los<br>S | Número Pricat<br>1806140927<br>1806140928<br>1806140927<br>1806140928<br>1806141059                                           | Tipo Acción<br>Adicion<br>Modificacion<br>Adicion<br>Modificacion<br>Adicion                               | Cadena<br>Comerciante de Prueb<br>Comerciante de Prueb<br>Comerciante de Prueb<br>Comerciante de Prueb<br>Comerciante de Prueb                         | Compañia<br>Empresa Pruebas Ocana<br>Empresa Pruebas Ocana<br>Empresa Pruebas Ocana<br>Empresa Pruebas Ocana<br>Empresa Pruebas Ocana                                                                            | ICO<br>Fecha creación<br>18/06/2014 09:27:45 a.m.<br>18/06/2014 09:28:48 a.m.<br>18/06/2014 09:27:45 a.m.<br>18/06/2014 09:28:48 a.m.<br>18/06/2014 10:59:56 a.m.                                                         | Estado<br>Generado<br>Generado<br>Aplicado Logyca Sync<br>Aplicado Logyca Sync<br>Generado                                     | Fecha apliación<br>18/06/2014 09:27:45 a.m.<br>18/06/2014 09:28:48 a.m.<br>18/06/2014 09:44:26 a.m.<br>18/06/2014 09:46:26 a.m.<br>18/06/2014 10:59:56 a.m.                                                         |
| Aquí la he<br>nos mues<br>"Reporte<br>y el "Deta<br>PRICATS | erramienta<br>stra el<br>Historico"<br>alle" de los        | Número Pricat<br>1806140927<br>1806140928<br>1806140927<br>1806140928<br>180614099<br>180614101                               | Tipo Acción<br>Adicion<br>Modificacion<br>Adicion<br>Modificacion<br>Adicion<br>Activacion                 | Cadena<br>Comerciante de Prueb<br>Comerciante de Prueb<br>Comerciante de Prueb<br>Comerciante de Prueb<br>Comerciante de Prueb<br>Comerciante de Prueb | Compañia<br>Empresa Pruebas Ocana<br>Empresa Pruebas Ocana<br>Empresa Pruebas Ocana<br>Empresa Pruebas Ocana<br>Empresa Pruebas Ocana<br>Empresa Pruebas Ocana                                                   | CO<br>Fecha creación<br>18/06/2014 09:27:45 a.m.<br>18/06/2014 09:28:48 a.m.<br>18/06/2014 09:27:45 a.m.<br>18/06/2014 10:59:56 a.m.<br>18/06/2014 11:01:15 a.m.                                                          | Estado<br>Generado<br>Generado<br>Aplicado Logyca Sync<br>Aplicado Logyca Sync<br>Generado<br>Generado                         | Fecha apliación<br>18/06/2014 09:27:45 a.m.<br>18/06/2014 09:28:48 a.m.<br>18/06/2014 09:44:26 a.m.<br>18/06/2014 09:46:26 a.m.<br>18/06/2014 10:59:56 a.m.<br>18/06/2014 11:01:15 a.m.                             |
| Aquí la he<br>nos mues<br>"Reporte<br>y el "Deta<br>PRICATS | erramienta<br>stra el<br>Historico"<br>alle" de los        | Número Pricat<br>1806140927<br>1806140928<br>1806140927<br>1806140928<br>1806140928<br>1806141059<br>1806141101<br>1806141104 | Tipo Acción<br>Adicion<br>Modificacion<br>Adicion<br>Modificacion<br>Adicion<br>Activacion<br>Modificacion | Cadena<br>Comerciante de Prueb<br>Comerciante de Prueb<br>Comerciante de Prueb<br>Comerciante de Prueb<br>Comerciante de Prueb<br>Comerciante de Prueb | Compañia<br>Empresa Pruebas Ocana<br>Empresa Pruebas Ocana<br>Empresa Pruebas Ocana<br>Empresa Pruebas Ocana<br>Empresa Pruebas Ocana<br>Empresa Pruebas Ocana<br>Empresa Pruebas Ocana                          | ICO<br>Fecha creación<br>18/06/2014 09:27:45 a.m.<br>18/06/2014 09:27:45 a.m.<br>18/06/2014 09:27:45 a.m.<br>18/06/2014 09:28:48 a.m.<br>18/06/2014 10:59:56 a.m.<br>18/06/2014 11:01:15 a.m.                             | Estado<br>Generado<br>Generado<br>Aplicado Logyca Sync<br>Aplicado Logyca Sync<br>Generado<br>Generado<br>Generado             | Fecha apliación<br>18/06/2014 09:27:45 a.m.<br>18/06/2014 09:28:48 a.m.<br>18/06/2014 09:44:26 a.m.<br>18/06/2014 09:46:26 a.m.<br>18/06/2014 10:59:56 a.m.<br>18/06/2014 11:01:15 a.m.<br>18/06/2014 11:04:35 a.m. |
| Aquí la ha<br>nos mues<br>"Reporte<br>y el "Deta<br>PRICATS | erramienta<br>stra el<br>Historico"<br>alle" de los        | Número Pricat<br>1806140927<br>1806140928<br>1806140928<br>1806140928<br>1806140928<br>1806141059<br>1806141104<br>1806141104 | Tipo Acción<br>Adicion<br>Modificacion<br>Adicion<br>Modificacion<br>Adicion<br>Modificacion<br>Adicion    | Cadens<br>Comerciante de Prueb<br>Comerciante de Prueb<br>Comerciante de Prueb<br>Comerciante de Prueb<br>Comerciante de Prueb<br>Comerciante de Prueb | Compañia<br>Empresa Pruebas Ocana<br>Empresa Pruebas Ocana<br>Empresa Pruebas Ocana<br>Empresa Pruebas Ocana<br>Empresa Pruebas Ocana<br>Empresa Pruebas Ocana<br>Empresa Pruebas Ocana<br>Empresa Pruebas Ocana | ICO<br>Fecha creación<br>18/06/2014 09:27:45 a.m.<br>18/06/2014 09:27:45 a.m.<br>18/06/2014 09:28:48 a.m.<br>18/06/2014 09:28:48 a.m.<br>18/06/2014 10:59:56 a.m.<br>18/06/2014 11:04:15 a.m.<br>18/06/2014 11:04:15 a.m. | Estado<br>Generado<br>Aplicado Logyca Sync<br>Aplicado Logyca Sync<br>Generado<br>Generado<br>Generado<br>Aplicado Logyca Sync | Fecha apliación<br>18/06/2014 09:27:45 a.m.<br>18/06/2014 09:28:48 a.m.<br>18/06/2014 09:44:26 a.m.<br>18/06/2014 09:46:26 a.m.<br>18/06/2014 11:01:15 a.m.<br>18/06/2014 11:01:15 a.m.<br>18/06/2014 11:51:53 a.m. |

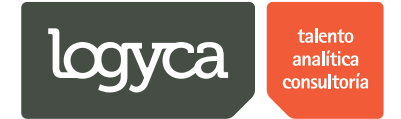

### 4. Cambio de estados

El usuario "Solicitante EDI" podrá cambiar de estados los PRICATS que haya creado y que se encuentren en "Proceso" bajo cualquiera de los estados.

A continuación se detallan los pasos a seguir en el proceso:

### a. Cambiar de estados un PRICAT

Desde este módulo se podrán realizar "Cambios de estado" de los PRICATS. De **tes** manera contará con toda la información actualizada y el seguimiento detallado a los PRICATS.

| Trazabilid                                                           | ad Pricats                                                                                                    |                                                                                 |                                                                                    |                                                                                                    |                                                                                                    | Solicitante Ocana<br>Solicitante                                                                                 |  |  |  |  |
|----------------------------------------------------------------------|----------------------------------------------------------------------------------------------------|---------------------------------------------------------------------------------|------------------------------------------------------------------------------------|----------------------------------------------------------------------------------------------------|----------------------------------------------------------------------------------------------------|----------------------------------------------------------------------------------------------------|--|--|--|--|
|                                                                      |                                                                                                    |                                                                                 |                                                                                    |                                                                                                    |                                                                                                    |                                                                                                    |  |  |  |  |
|                                                                      | RESULTADOS CON FILTRO                                                                                                    |                                                                                 |                                                                                    |                                                                                                    |                                                                                                    |                                                                                                    |  |  |  |  |
|                                                                      | Cadena Todas                                                                                                    |                                                                                 | ¥                                                                                  | Tipo de acción Se                                                                                                    | elecciona                                                                                                    | •                                                                                                    |  |  |  |  |
|                                                                      | Código SAP                                                                                                    |                                                                                 |                                                                                    | Descripción del product                                                                                                    | Descripción del producto                                                                                                    |                                                                                                    |  |  |  |  |
|                                                                      | EAN                                                                                                    |                                                                                 |                                                                                    |                                                                                                    |                                                                                                    |                                                                                                    |  |  |  |  |
|                                                                      |                                                                                                    |                                                                                 |                                                                                    |                                                                                                    |                                                                                                    |                                                                                                    |  |  |  |  |
|                                                                      | Buscar                                                                                                    |                                                                                 |                                                                                    | Podemos "Cambiar de Es<br>un PRICAT (Ver paso 1)                                                                                                    | stado"                                                                                                    |                                                                                                    |  |  |  |  |
|                                                                      | Buscar<br>Categoría Seleccionada: En Proceso                                                                                                    | 1                                                                               |                                                                                    | Podemos "Cambiar de Es<br>un PRICAT (Ver paso 1)                                                                                                    | stado"                                                                                                    |                                                                                                    |  |  |  |  |
|                                                                      | Buscar<br>Categoría Seleccionada: En Proceso<br>Acción                                                                                                    | Id PRICAT                                                                       | Tipo de acción                                                                     | Podemos "Cambiar de Es<br>un PRICAT (Ver paso 1)<br>Cadena                                                                                                 | Fecha Estado                                                                                                    | 🔗 Recargar   📷  <br>Estado                                                                                       |  |  |  |  |
|                                                                      | Buscar<br>Categoria Seleccionada: En Proceso<br>Acción<br>Cambiar estado Ver                                                                                         | Id PRICAT<br>1806140928                                                         | Tipo de acción<br>Modificacion                                                     | Podemos "Cambiar de Es<br>un PRICAT (Ver paso 1)<br>Cadena<br>Comerciante de Prueb                                                                         | Fecha Estado<br>18/06/2014 09:46:26 a.m.                                                                                                    | <ul> <li>Recargar   )</li> <li>Estado</li> <li>Aplicado Logyca Sync</li> </ul>                                   |  |  |  |  |
| 1 Para "Cambia                                                       | Buscar<br>Categoria Seleccionada: En Proceso<br>Acción<br>Cambiar estado Ver<br>Cambiar estado Ver                                                                   | Id PRICAT<br>1806140928<br>1806141059                                           | Tipo de acción<br>Modificacion<br>Adicion                                          | Podemos "Cambiar de Es<br>un PRICAT (Ver paso 1)<br>Cadena<br>Comerciante de Prueb<br>Comerciante de Prueb                                                 | Fecha Estado<br>18/06/2014 09:46:26 a.m.<br>18/06/2014 11:51:53 a.m.                                                                                               | <ul> <li>Recargar   I    </li> <li>Estado</li> <li>Aplicado Logyca Sync</li> <li>Aplicado Logyca Sync</li> </ul> |  |  |  |  |
| 1. Para "Cambiai<br>un Estado" en un                                 | Buscar<br>Categoria Seleccionada: En Proceso<br>Acción<br>Cambiar estado Ver<br>Cambiar estado Ver<br>Cambiar estado Ver                                             | ld PRICAT<br>1806140928<br>1806141059<br>1806141104                             | Tipo de acción<br>Modificacion<br>Adicion<br>Modificacion                          | Podemos "Cambiar de Es<br>un PRICAT (Ver paso 1)<br>Cadena<br>Comerciante de Prueb<br>Comerciante de Prueb                                                 | stado"<br>Fecha Estado<br>18/06/2014 09:46:26 a.m.<br>18/06/2014 11:51:53 a.m.<br>18/06/2014 12:10:57 p.m.                                                         | © Recargar   38  <br>Estado<br>Aplicado Logyca Sync<br>Aplicado Logyca Sync<br>Aplicado Logyca Sync              |  |  |  |  |
| 1. Para "Cambiau<br>un Estado" en un<br>PRICAT damos                 | Buscar<br>Categoria Seleccionada: En Proceso<br>Acción<br>Cambiar estado Ver<br>Cambiar estado Ver<br>Cambiar estado Ver<br>Cambiar estado Ver                       | ld PRICAT<br>1806140928<br>1806141059<br>1806141104<br>1806141101               | Tipo de acción<br>Modificacion<br>Adicion<br>Modificacion<br>Activacion            | Podemos "Cambiar de Es<br>un PRICAT (Ver paso 1)<br>Cadena<br>Comerciante de Prueb<br>Comerciante de Prueb<br>Comerciante de Prueb                         | stado"<br>Fecha Estado<br>18/06/2014 09:46:26 a.m.<br>18/06/2014 11:51:53 a.m.<br>18/06/2014 12:10:57 p.m.<br>09/07/2014 03:14:19 p.m.                             | Recargar   ]   Estado Aplicado Logyca Sync Aplicado Logyca Sync Aplicado Logyca Sync Aplicado Logyca Sync        |  |  |  |  |
| 1. Para "Cambiai<br>un Estado" en un<br>PRICAT damos<br>"Click" aqui | Buscar<br>Categoria Seleccionada: En Proceso<br>Acción<br>Cambiar estado Ver<br>Cambiar estado Ver<br>Cambiar estado Ver<br>Cambiar estado Ver<br>Cambiar estado Ver | ld PRICAT<br>1806140928<br>1806141059<br>1806141104<br>1806141101<br>1007141157 | Tipo de acción<br>Modificacion<br>Adicion<br>Modificacion<br>Activacion<br>Adicion | Podemos "Cambiar de Es<br>un PRICAT (Ver paso 1)<br>Cadena<br>Comerciante de Prueb<br>Comerciante de Prueb<br>Comerciante de Prueb<br>Comerciante de Prueb | stado"<br>Fecha Estado<br>18/06/2014 09:46:26 a.m.<br>18/06/2014 11:51:53 a.m.<br>18/06/2014 11:51:53 a.m.<br>09/07/2014 03:14:19 p.m.<br>10/07/2014 03:14:19 p.m. | Recargar   ]   Estado Aplicado Logyca Sync Aplicado Logyca Sync Aplicado Logyca Sync Generado                    |  |  |  |  |

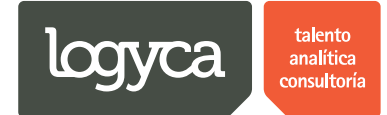

#### Paso 2.

| Trazabilidad               | Prica | nts                  |                                      |                             |                             |              |                           | Solicit:                      | ante Ocana<br>Solicitante |
|----------------------------|-------|----------------------|--------------------------------------|-----------------------------|-----------------------------|--------------|---------------------------|-------------------------------|---------------------------|
| Reportes                   |       | Numero del PRICAT    | 1806140928                           |                             |                             |              |                           |                               |                           |
|                            |       | Tipo de acción Mod   | dificacion                           |                             | Cadena                      | Comerciante  | de Prueb                  |                               |                           |
|                            |       | Codigo EAN13<br>SAP  | Descripción                          | Fecha de activación         | Fecha final                 | Precio EAN14 | Categoria Unid<br>GS1 med | dad de Tipo de<br>dida unidad | Embalaje                  |
|                            |       | P02 2770200691288    | Producto de Pruebas de 14<br>digitos | 18/06/2014 12:00:00<br>a.m. | 04/07/2014 12:00:00<br>a.m. | 87           |                           |                               | 12                        |
| Aqui la<br>herramienta nos |       |                      | Volver a crear PRICAT                |                             |                             |              |                           |                               |                           |
| "Detalle" del              |       | Cambiar estado del   | PRICAT                               |                             |                             |              |                           |                               |                           |
|                            |       | Estado               |                                      | Fecha de cambi              |                             |              | Observac                  | ioner                         |                           |
|                            |       | Aplicado Logyca Sync |                                      | 18/06/2014 09:4             | ;<br>:26 a.m.               |              | Obscivic                  | lones                         |                           |
|                            |       | Generado             |                                      | 18/06/2014 09:2             | 8:48 a.m.                   |              |                           |                               |                           |
|                            |       | Nuevo estado         | Aplicado Cadena 🔻                    | Fecha de aplic              | ación 10/07/2014            |              | Observaciones             |                               |                           |
|                            |       |                      | Cambiar estado                       |                             |                             |              | Cancelar                  |                               |                           |
|                            |       |                      |                                      |                             |                             |              |                           |                               |                           |
|                            |       |                      |                                      |                             |                             |              |                           |                               |                           |

Paso 3. Al realizar "Cambios de estados" la herramienta registrará el evento con el detalle fecha y hora del cambio.

| Trazabilidad Pri                              | cats                                                                       |                                                                                 |                                               |              |                         | Solicitani S                                  | e Ocana<br>olicitante |
|-----------------------------------------------|----------------------------------------------------------------------------|---------------------------------------------------------------------------------|-----------------------------------------------|--------------|-------------------------|-----------------------------------------------|-----------------------|
| Reportes                                      | Numero del PRICAT 1806140928                                               |                                                                                 |                                               |              |                         |                                               |                       |
|                                               | Tipo de acción Modificacion                                                |                                                                                 | Cadena                                        | Comerciante  | de Prueb                |                                               |                       |
|                                               | Codigo<br>SAP EAN13 Descripción                                            | Fecha de activación                                                             | Fecha final                                   | Precio EAN14 | Categoria Uni<br>GS1 me | idad de Tipo de<br>dida unidad                | Embalaje              |
|                                               | P02 27702006912888 Producto de Pruebas de 14<br>digitos                    | 18/06/2014 12:00:00<br>a.m.                                                     | 04/07/2014 12:00:00<br>a.m.                   | 87           |                         |                                               | 12                    |
| Si deseamos "Cambiar de<br>Estado" un PRICAT: | Volver a crear PRICAT                                                      |                                                                                 |                                               |              |                         |                                               |                       |
|                                               | Estado<br>Aplicado Logyca Sync<br>Generado<br>Nuevo estado Aplicado Cadena | Fecha de cambio<br>18/06/2014 09:46:2<br>18/06/2014 09:28:4<br>Fecha de aplicac | 2. Especificamo<br>"Fecha"<br>Ción 10/07/2014 | os la        | Observa                 | 3. Digitamos<br>"Observaciones"<br>PRUEBA SOL |                       |
| 4. Damos "Click"<br>en "Cambiar<br>Estado"    | Cambiar estado                                                             |                                                                                 |                                               |              | Cancelar                |                                               |                       |

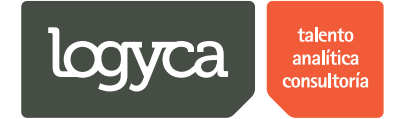

### 5. PRICATS en "Estado terminado"

El usuario "Solicitante EDI" podrá revisar todos los PRICATS en "Estado Terminado", observar la trazabilidad para cada uno y realizar un monitoreo de cierre.

A continuación se detallan los pasos a seguir en el proceso:

### a. Revisar PRICATS en "Estado terminado"

En este módulo se podrán consultar todos los detalles de los PRICATS que han finalizado el proceso en la herramienta.

| Trazab                         | vilidad Pricats               | Solicitante Ocana<br>Solicitante                                                                                                    |
|--------------------------------|-------------------------------|----------------------------------------------------------------------------------------------------|
| Inicio                         | REPORTE INICIAL               |                                                                                                    |
| Solicitudes<br>Pricats         | REPORTE                       |                                                                                                    |
| Reportes                       | Diagrama                      | Filtro                                                                                                    |
|                                | Revision En Proceso Terminado | Fecha Inicial 01/01/2014 III<br>Fecha Final 10/07/2014 III<br>Cadena Todas •<br>Buscar<br>Vamos a revisar los PRICATS<br>en estado "Terminado" |
| instestcloud.cloudapp.net/pric | :atsV2/Site/Default.aspx      |                                                                                                    |

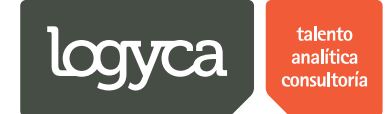

#### Paso 2.

| Trazabilidad                    | Pricats                           |            |                |                         |                          | Solicitante Ocana<br>Solicitante |
|---------------------------------|-----------------------------------|------------|----------------|-------------------------|--------------------------|----------------------------------|
|                                 |                                   |            | ~ 4            |                         |                          |                                  |
|                                 |                                   |            | RESULTADO      | S CON FILTRO            |                          |                                  |
|                                 | Cadena Todas                      |            | •              | Tipo de acción Se       | elecciona                | •                                |
|                                 | Código SAP                        |            |                | Descripción del product | 0                        |                                  |
|                                 | EAN                               |            |                |                         |                          |                                  |
|                                 | Buscar                            |            |                |                         |                          |                                  |
|                                 | Categoría Seleccionada: Terminado |            |                |                         |                          |                                  |
| Aqui la<br>berramienta nos      | Acción                            | Id PRICAT  | Tipo de acción | Cadena                  | Fecha Estado             | Estado                           |
| muestra el                      | Ver                               | 1806140927 | Adicion        | Comerciante de Prueb    | 02/07/2014 08:15:09 a.m. | Aplicado Cadena                  |
| "Detaile General"<br>del PRICAT | Ver                               | 1806140928 | Modificacion   | Comerciante de Prueb    | 10/07/2014 11:25:53 p.m. | Aplicado Cadena                  |
|                                 |                                   |            | Ira 1 de 1 Ir  | Mostrar 2 Cambiar       |                          | Item 1 to 2 of 2                 |

#### Paso 3.

| Trazabilidad                      | Pricats                                     |            |                |                          |                          | Solicitante Ocana<br>Solicitante |
|-----------------------------------|---------------------------------------------|------------|----------------|--------------------------|--------------------------|----------------------------------|
|                                   |                                             |            | ~4             |                          |                          |                                  |
|                                   |                                             |            | RESULTADO      | S CON FILTRO             |                          |                                  |
|                                   | Cadena Todas                                |            | •              | Tipo de acción Se        | lecciona                 | •                                |
|                                   | Código SAP                                  |            |                | Descripción del producte | D                        |                                  |
|                                   | EAN                                         |            |                |                          |                          |                                  |
| Para "Ver" la<br>linea de eventos | Buscar<br>Categoría Seleccionada: Terminado |            |                |                          |                          |                                  |
| del PRICAT                        |                                             |            |                |                          |                          | 🐼 Recargar   📓                   |
| damos "Click" en                  | Acción                                      | Id PRICAT  | Tipo de acción | Cadena                   | Fecha Estado             | Estado                           |
|                                   | Ver                                         | 1806140927 | Adicion        | Comerciante de Prueb     | 02/07/2014 08:15:09 a.m. | Aplicado Cadena                  |
|                                   | Ver                                         | 1806140928 | Modificacion   | Comerciante de Prueb     | 10/07/2014 11:25:53 p.m. | Aplicado Cadena                  |
|                                   |                                             |            |                |                          |                          |                                  |

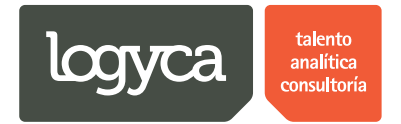

| Traza                                       | bilidad Pricats                                                                                                    | 8   | Solicitante Ocana<br>Solicitante |
|---------------------------------------------|----------------------------------------------------------------------------------------------------|-----|----------------------------------|
|                                             | Información del Pricat                                                                                                    | • ( |                                  |
|                                             | Desarrollo PRICAT                                                                                                    | ĺ   |                                  |
|                                             | Información del PRICAT                                                                                                    |     |                                  |
|                                             | Numero del PRICAT 1806140928                                                                                                    |     | •                                |
|                                             | Tipo de acción     Modificacion       Cadena     Comerciante de Prueb                                                                                                    |     |                                  |
|                                             | Codigo         EAN13         Descripción         Fecha de<br>activación         Fecha final         Precio         EAN14         Categoria         Unidad de<br>GSI         Tipo de<br>medida         Embalaje          |     |                                  |
| Aqui la                                     | P02         27702006912888         Producto de Pruebas         18/06/2014         04/07/2014         87         12           de 14 digitos         12:00:00 a.m.         12:00:00 a.m.         12:00:00 a.m.         12 |     | rgar   📓                         |
| muestra el<br>"Detalle" del<br>PRICAT y del | Cambiar estado del PRICAT                                                                                                    |     | adena                            |
|                                             | If (1) M Ir a 1 de 1 /r Mostrar 2 Cambiar                                                                                                    |     | Item 1 to 2 of 2                 |

Paso 4. La herramienta nos muestra el detalle de PRICAT.

Paso 5. Aquí la herramienta muestra el histórico de eventos del PRICAT.

|                                                                   | lidad I |                            |                          |                   |   |      | olicitante Ocana |
|-------------------------------------------------------------------|---------|----------------------------|--------------------------|-------------------|---|------|------------------|
| Ē                                                                 | Informa | ción del Pricat            |                          |                   |   |      |                  |
|                                                                   | C       | Cambiar estado del PRICAT  |                          |                   |   | •    |                  |
|                                                                   |         | Estado                     | Fecha de cambio          | Observaciones     |   |      |                  |
|                                                                   |         | Aplicado Cadena            | 10/07/2014 12:00:00 a.m. | PRUEBA SOL        |   |      |                  |
|                                                                   |         | Generado                   | 18/06/2014 09:28:48 a.m. |                   |   |      |                  |
|                                                                   |         | Aplicado Logyca Sync       | 18/06/2014 09:46:26 a.m. |                   |   |      | T                |
|                                                                   |         | Nuevo estado Aplicado Ca   | dena                     |                   | T |      |                  |
|                                                                   |         | Fecha de aplicación 10/07/ | 2014                     |                   |   |      |                  |
|                                                                   |         | Observaciones              |                          |                   |   |      |                  |
|                                                                   | 7       |                            |                          |                   |   |      |                  |
| herramienta nos<br>muestra la "Linea<br>de Eventos" del<br>PRICAT |         |                            |                          |                   |   | •    | adena            |
|                                                                   |         |                            | Ir a 1 de 1 Ir           | Mostrar 2 Cambiar |   | Iter | n 1 to 2 of 2    |

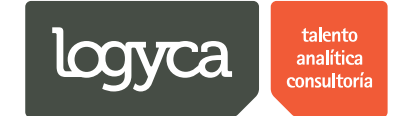

### 6. Creación de Solicitudes PRICAT

El "Solicitante EDI" podrá crear y notificar PRICATS de acuerdo a las cadenas que le han asignado y a partir de los "Atributos" definidos por el "Administrador EDI". El "Solicitante EDI" es el único que puede crear y notificar PRICATS.

A continuación se detallan los pasos a seguir en el proceso:

### a. Crear y notificar PRICATS

#### Paso 1.

|             | Trazabilidad Pricats              |                             | Solicitante Ocana        |
|-------------|-----------------------------------|-----------------------------|--------------------------|
| Inicio      | REPORTE INICIAL                   |                             |                          |
| Solicitudes | Damos "Click" en<br>"Solicitudes" |                             |                          |
| Reportes    |                                   | Diagrama                    | Filtro                   |
|             | Revisi                            | on 📕 En Proceso 📕 Terminado | Fecha iniciai 01/01/2014 |
|             |                                   |                             | Fecha Final 10/07/2014   |
|             |                                   |                             | Cadena Todas •           |
|             | 2                                 |                             | Buscar                   |

#### Paso 2.

| Inicio<br>Solicitudes<br>Pricats | Crear solicitud<br>Datos de la solicitud    |                                                                                                    |  |
|----------------------------------|---------------------------------------------|----------------------------------------------------------------------------------------------------|--|
|                                  |                                             |                                                                                                    |  |
| Reportes                         | Selección de cadenas ( Comerciante de Prueb | Selección de ciudades (* Seleccionamos el "Tipo de Acción" Elección de empresa<br>Bogota<br>Suba<br>Medellin<br>bogota<br>Amsterdam |  |
|                                  | Productos relacionados                      |                                                                                                    |  |

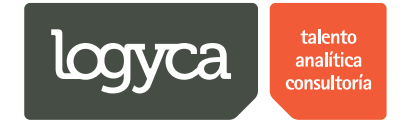

Nota: A partir del tipo de acción que vaya a realizar el "Solicitante EDI" se dispondrán de los campos de la siguiente manera:

Adición: Detalle – Código SAP – Descripción – EAN 13 – EAN 14 – Fecha Activación – Fecha Final – Precio – Descuento – Categoría GS1 – Unidad de Medida – Tipo de Unidad – Embalaje. Retiro: Detalle – Código SAP – Descripción – EAN 13 – EAN 14 – Fecha Inicial – Embalaje. (El campo de "Fecha Inicial" no es obligatorio por tal razón éste no se integra en el PRICAT). Suspensión: Detalle – Código SAP – Descripción – EAN 13 – EAN 14 – Fecha Inicial – Fecha Final – Embalaje. Modificación: Detalle – Código SAP – Descripción – EAN 13 – EAN 14 – Fecha Activación – Fecha Final – Precio – Descuento – Embalaje. Activación: Detalle – Código SAP – Descripción – EAN 13 – EAN 14 – Fecha Activación – Fecha Final – Precio – Descuento – Embalaje.

Cabe resaltar que los campos mencionados anteriormente serán "Editables" a partir de los permisos que habilite el "Administrador EDI".

Paso 3.

| Trazabilid                                   | lad Pricats                                                                                            |                                                             | Solicitante Ocana Solicitante |
|----------------------------------------------|----------------------------------------------------------------------------------------------------|-------------------------------------------------------------|-------------------------------|
| Inicio<br>Solicitudes<br>Pricats<br>Reportes | Crear solicitud Datos de la solicitud Tipo de acción Adicion Selección de Adicion Comerciante de Prueb | Bogota<br>Suba<br>Medellin<br>Dogota<br>Munich<br>Amsterdam | • Empresa Pruebas Ocana       |
|                                              | Productos relacionados                                                                                 |                                                             |                               |

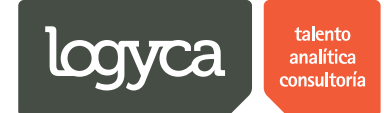

### Paso 4.

| Trazabilida                      | d Pricats                             |                                                                              | Solicitante Ocana Solicitante                  |
|----------------------------------|---------------------------------------|------------------------------------------------------------------------------|------------------------------------------------|
| Inicio<br>Solicitudes<br>Pricats | Crear solicitud Datos de la solicitud | Por ejemplo:                                                                 |                                                |
| Reportes<br>Selecc<br>"Datos     | ionamos los<br>" del PRICAT           | Selección de ciudades (@ Todas) Bogota Suba Medellin bogota Munich Amsterdam | Selección de empresa<br>®Empresa Pruebas Ocana |
|                                  | Productos relacionados                |                                                                              |                                                |

### Paso 5.

| Trazabilidad | l Pricats Cana Solicitante Ocana Solicitante Ocana                                                                                                    |
|--------------|----------------------------------------------------------------------------------------------------|
|              | Munich<br>Amsterdam                                                                                                    |
|              | Productos relacionados                                                                                                    |
|              | Tipo de busqueda Codigo SAP<br>© EAN 13  Codigo SAP  Tipo de busqueda  Codigo SAP  Tipo de busqueda  Codigo SAP  Codigo SAP  Cod |
|              | Buscar     2. Damos "Click" en       Descargar PRICAT     Enviar Revisión                                                                                                    |
|              | Refrescar                                                                                                    |
|              | Detalle Codigo SAP Descripción EAN 13 EAN 14 Fecha Activación Fecha Final Precio Descuento Categoria GS1 Unidad de medida Tipo de unidad Embalaje No se encontraron coincidencias                                                                                                    |
|              | LOGYCA SERVICIOS. Todos los derechos reservados.                                                                                                    |

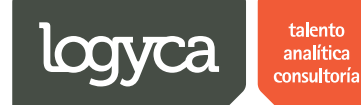

Paso 6.

| Seleccionar | Sociedad              | Codgo SAP | Descripción                                | EAN13          | Unidad de medida   |
|-------------|-----------------------|-----------|--------------------------------------------|----------------|--------------------|
|             | Coana                 | 9876      | PRODUCTO DE PRUEBA - 2                     | 7770123454343  | UN                 |
| s s         | eleccionamos Ocana    | 9876      | Caja de Galletas                           | 7770123454342  | UN                 |
|             | s "Productos" Ocana   | 1011974   | Caja BOCATTO Cono x 12un Pruebas categoria | 27702006912888 | UN                 |
|             | Empresa Pruebas Ocana | 1018327   | Vaso BOCATTO Bocadittos Areq.Crisp 144gr   | 7702006912884  | UN                 |
|             | Empresa Pruebas Ocana | 1015545   | Caja BOCATTO Vaso x 24un                   | 17709990092568 | UN                 |
|             | Empresa Pruebas Ocana | P01       | Producto Empresa Ocana                     | 7709990573336  | UN                 |
|             | Empresa Pruebas Ocana | 987       | Producto Demo 2 Julio                      | 776234         | UN                 |
|             | Empresa Pruebas Ocana | 1007023   | Paleta ALOHA Naranja x 65g x 20un          | 7709990092561  | UN                 |
|             | Empresa Pruebas Ocana | P02       | Producto de Pruebas de 14 digitos          | 27702006912888 | UN                 |
|             | Empresa Pruebas Ocana | 1015678   | Cono BOCATTO Frutos morados x 88g x 12un   | 7709990573336  | UN                 |
| 1           | ► H                   |           | Ir a 1 de 1 Ir Mostrar 10 Cambiar          |                | Item 1 to 10 of 10 |

### Paso 7.

| J 🗈 logycloud.cloudapp.net/St 🗙 📜       | Name & Anna States III 19                                                     | Trade March                              |                                                                                         |
|-----------------------------------------|-------------------------------------------------------------------------------|------------------------------------------|-----------------------------------------------------------------------------------------|
| ← → C Digycloud.cloudapp.net/SGP/Site/O | peration/Request/AddSolicitudes.aspx                                          |                                          |                                                                                         |
| Trazabilidad Pricats                    |                                                                               |                                          | Solicitante Ocana<br>Solicitante                                                        |
| Cargue masivo                           |                                                                               | Tipo de busqueda                         | Codigo SAP                                                                              |
| Descargar Plant                         | illa Seleccionar                                                              |                                          | Buscar                                                                                  |
| El solicitante                          | ID: No ID: Rep:                                                               |                                          |                                                                                         |
| Descargar PRICAT                        | Enviar PRICAT Enviar Revisión Cance                                           | elar                                     |                                                                                         |
|                                         |                                                                               |                                          | ·                                                                                       |
| Detalle                                 | Codigo Descripción EAN 13 EAN 14 Fecha<br>SAP                                 | Activación F                             | echa Final Precio                                                                       |
| Ver Eliminar                            | Vaso<br>ALOHA<br>1011912 Kola x 160g<br>x 12un                                |                                          |                                                                                         |
| •                                       |                                                                               |                                          | Seleccionar el GLN de Comprador al que va<br>dirigido el producto, una vez seleccionado |
| Ean 13                                  | Ean 14                                                                        |                                          | aparece en el estado asignado                                                           |
| Vombre Cader                            | na: Comerciante de Prueb                                                      | V                                        |                                                                                         |
| 7707411196447                           | 1//02402045134 Seleccione<br>Seleccione<br>7700000115546 -<br>7700000115539 - | Comprador Ranchos<br>Comprador Licores 1 | Sin Asignar                                                                             |
|                                         | LOGYCA SERVICIOS. Todos los derech                                            | os reservados.                           |                                                                                         |

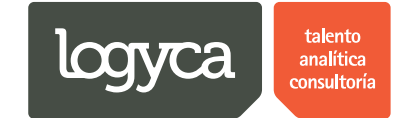

Paso 8.

| Trazabilidad P | ricats               |                                                |                            |                  |             | Solicitante Ocana<br>Solicitante |
|----------------|----------------------|------------------------------------------------|----------------------------|------------------|-------------|----------------------------------|
|                |                      |                                                |                            |                  |             |                                  |
| F              | Productos relacionad | los                                            |                            |                  |             |                                  |
|                | Tipo de busqueda     | ©Codigo SAP<br>⊛EAN 13                         |                            |                  |             |                                  |
|                | Descargar PRICAT     | Enviar PRICAT                                  | Buscar<br>Enviar Revisión  | Cancelar         | Por ejemplo |                                  |
|                |                      |                                                |                            |                  |             | ^                                |
|                | Detalle              | Codigo<br>SAP Descripción EAN 13               | EAN<br>14 Fecha Activación | Fecha Final      | Precio      | Descuento                        |
|                | Ver Eliminar         | Producto<br>P01 Empresa 7709990573330<br>Ocana | 5 10/07/2014               | 13/07/2014       | 2000        | 10                               |
|                | Ŧ                    |                                                |                            |                  |             | •                                |
|                |                      | LOGYCA SE                                      | ERVICIOS. Todos los dere   | chos reservados. |             |                                  |

### b. Descargar PRICATS

| Traza | abilidad P                    | ricats                            |               |                              |               |           |                      |            |             |                           |                                                       | Solic                          | itante Ocana<br>Solicitante |
|-------|-------------------------------|-----------------------------------|---------------|------------------------------|---------------|-----------|----------------------|------------|-------------|---------------------------|-------------------------------------------------------|--------------------------------|-----------------------------|
|       |                               |                                   |               |                              |               |           |                      |            | ]           | J                         |                                                       |                                |                             |
|       |                               |                                   |               |                              |               |           |                      |            |             |                           |                                                       |                                |                             |
|       | F                             | Productos relaciona               | dos           |                              |               |           |                      |            |             |                           |                                                       |                                |                             |
|       |                               | Tipo de busqueda                  | ●C<br>●E      | odigo SAP<br>AN 13           |               |           |                      |            |             |                           |                                                       |                                |                             |
|       |                               |                                   |               |                              |               |           | Buscar               |            |             | Una vez "Ec<br>podremos c | ي<br>litada" la "Informació<br>ejecutar las siguiente | ón" del PRICAT<br>es acciones: |                             |
| 1.    | La "Acción" o                 | de "Descargar PRICA               |               | Enviar Pl                    | RICAT         | Er        | iviar Revision       | Can        | celar       |                           |                                                       |                                | _                           |
| PF    | RICAT" nos pe<br>PRICAT en fo | ermitirá obtener<br>ormato ".txt" | Codigo<br>SAP | Descripción                  | EAN 13        | EAN<br>14 | Fecha Activación     |            | Fecha Final | Pre                       | cio                                                   | Descuento                      |                             |
|       |                               | Ver Eliminar                      | P01           | Producto<br>Empresa<br>Ocana | 7709990573336 |           | 10/07/2014           |            | 13/07/2014  | <b>E</b>                  | 00                                                    | 10                             | _                           |
|       |                               | •                                 |               |                              |               |           |                      |            |             |                           |                                                       |                                | •                           |
|       |                               |                                   |               |                              | LOGYCA SEF    | RVICIO    | DS. Todos los derect | hos reserv | ados.       |                           |                                                       |                                |                             |

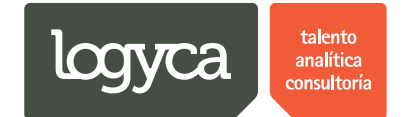

### c. Enviar PRICATS

Paso 1.

| Trazabilidad | 1 Pricats Solicitante Ocana<br>Solicitante                                                                                                    |
|--------------|----------------------------------------------------------------------------------------------------|
|              |                                                                                                    |
|              | Productos relacionados                                                                                                    |
|              | Tipo de busqueda Codigo SAP EAN 13 2. La "Acción" de "Enviar un PRICAT" enviará el detalle de información del PRICAT Descargar PRICAT Enviar Revisión Cancelar                    |
|              | Codigo<br>SAP         Descripción         EAN 13         EAN<br>14         Fecha Activación         Fecha Final         Precio         Descuento                                  |
|              | Ver         Eliminar         Po1         Producto<br>Empresa<br>Ocena         7709990573336         10/07/2014         III         13/07/2014         III         2000         10 |
|              |                                                                                                    |
|              | LOGYCA SERVICIOS. Todos los derechos reservados.                                                                                                    |

#### Paso 2.

| Trazabilida | d Pricats                                                                                                    |                                                                                                    | Solicitante Ocana<br>Solicitante |
|-------------|----------------------------------------------------------------------------------------------------|----------------------------------------------------------------------------------------------------|----------------------------------|
|             | Productos relacionados<br>Tipo de busqueda @C<br>Descargar PRICAT<br>Detalle Codigo<br>SAP<br>Ver Eliminar P01 | Los siguientes Pricats fueron generados correctamente:<br>Número Pricat<br>1007142330 Comerciante de Prueb<br>La herramienta "Asignará" un<br>"Número de PRICAT" y enviará<br>el PRICAT<br>Precio D<br>El 2000 1 | escuento                         |
|             |                                                                                                    |                                                                                                    |                                  |

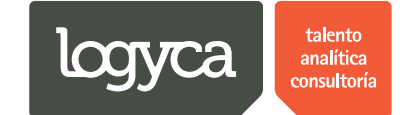

### d. Enviar PRICATS para revisión

Paso 1.

| Trazabilidad | Pricats                                                                                                    | Solicitante Ocana Solicitante |
|--------------|----------------------------------------------------------------------------------------------------|-------------------------------|
|              | Munich<br>Amsterdam                                                                                                    |                               |
|              | Productos relacionados                                                                                                    |                               |
|              | Tipo de busqueda  Codigo SAP CAN 13                                                                                                    |                               |
|              | Buscar<br>Descargar PRICAT Enviar PRICAT Enviar Revisión Cancelar                                                                                                    |                               |
|              | Detalle Codigo Descripción EAN13 14<br>SAP Revisión envirá el PRICAT al Precio                                                                                                    | ^<br>Descuento                |
|              | Ver Eliminar P01 Producto con para poson producto con para poson poson producto con para poson producto con para poson producto con para poson producto con para poson poson producto con para poson producto con para poson producto con para poson producto con para poson poson producto con para poson poson p | 10                            |
|              | <.                                                                                                    | •                             |

#### Paso 2.

| Trazabilidad | 1 Pricats                                                                                                    | Solicitante Ocana Solicitante |
|--------------|----------------------------------------------------------------------------------------------------|-------------------------------|
|              | Munich<br>Amsterdam                                                                                                    |                               |
|              | Productos relacionados                                                                                                    |                               |
|              | Tipo de busqueda Codigo SAP<br>CEAN 13<br>Cancel                                                                                               |                               |
|              | Descargar PRICAT 2. Damos "Click" en "OK"                                                                                                    | A                             |
|              | Detalle         Codigo<br>SAP         Descripción         EAN 13         EAN<br>14         Fecha Activación         Fecha Final         Precio | Descuento                     |
|              | Ver         Eliminar         P01         Producto<br>Empresa         7709990573336         10/07/2014         13/07/2014         2000          | 10                            |
|              |                                                                                                    |                               |

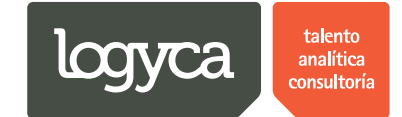

Paso 3.

| Trazabilidad        | Pricats                                                                                                    |                                                                                                    | Solicitante Ocana<br>Solicitante |
|---------------------|----------------------------------------------------------------------------------------------------|----------------------------------------------------------------------------------------------------|----------------------------------|
|                     |                                                                                                    | Munich<br>Amsterdam                                                                                                    |                                  |
|                     | Productos relacionados<br>Tipo de busqueda © Codigo SAP<br>© EAN 13<br>Descargar PRICAT Enviar PRICAT                                 | El pricat fue emiado<br>CAL<br>Damos "Click" en "OK"<br>Calarte                                                                        |                                  |
|                     | Creligo         Descripción         EAN           Ver         Eliminar         P01         Producto<br>Empresa<br>Ocana         77099 | 3         EAN<br>14         Fecha Activación         Fecha Final           90573336         10/07/2014         IIII         13/07/2014 | Precio Descuento                 |
| javascript:void(0); |                                                                                                    |                                                                                                    |                                  |

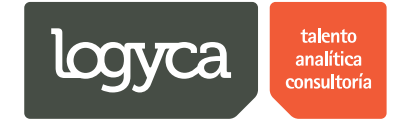

### 7. Revisión de PRICATS

El "Solicitante EDI" solamente podrá revisar los PRICATS que fueron creados por su usuario, además podrá consultar las actualizaciones de estados los PRICATS en proceso.

### a. Revisar PRICATS

Paso 1.

| Trazabilida                                  | ad Pricats                                                                                                    |                                                                                                | Solicitante Ocana<br>Solicitante             |
|----------------------------------------------|----------------------------------------------------------------------------------------------------|------------------------------------------------------------------------------------------------|----------------------------------------------|
| Inicio<br>Solicitudes<br>Pricats<br>Reportes | Crear solicitud Datos de la solicitud Vick" en PRICATS Activacion Selección de cadenas ( Comerciante de Prueb | Selección de ciudades (& Todas)<br>Bogota<br>Suba<br>Medellin<br>bogota<br>Munich<br>Amsterdam | Selección de empresa  ®Empresa Pruebas Ocana |
|                                              | Productos relacionados                                                                                        |                                                                                                |                                              |

#### Paso 2.

| Trazab              | ilidad Pricats Solicitante Ocana Solicitante                                                                                                    |
|---------------------|----------------------------------------------------------------------------------------------------|
| Inicio              | PRICATS                                                                                                    |
| Solicitudes         | Buscar PRICATS                                                                                                    |
| Pricats<br>Reportes | Estado del pricat     En revisión     Código SAP       Número de PRICA     En proceso<br>Terminado     Descripción                                                                                                    |
|                     | Act         Id PRICAT         Tipo de acción         Cadena         Fecha creación         Estado         Observaciones           Image: Strategia Contraction         1007142332         Modificacion         Comerciante de Prueb         10/07/2014 11:32:15 p.m.         En revisión         Adjunto PRICAT de PRUEBA |
|                     |                                                                                                    |
|                     | LOGYCA SERVICIOS, Todos los derechos reservados.                                                                                                    |

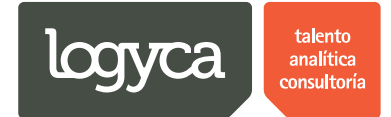

### Paso 3.

| Trazabilida                                                      | ad Pricats Solicitante Ocana<br>Solicitante                                                                                                    |
|------------------------------------------------------------------|----------------------------------------------------------------------------------------------------|
| Inicio                                                           | PRICATS                                                                                                    |
| Solicitudes                                                      | Buscar PRICATS                                                                                                    |
| Pricats<br>Reportes                                              | Estado del pricat En revisión  Código SAP Número de PRICAT Descripción Buscar                                                                                                    |
| Aquí la herramienta<br>nos muestra los                           | Acción Cancelar Id PRICAT Tipo de acción Cadena Fecha creación Estado Observaciones Cambiar estado X 1007142332 Modificacion Comerciante de Prueb 10/07/2014 11:32:15 p.m. En revisión Adjunto PRICAT de PRUEBA |
| "PRICATS" que se<br>encuentran en el<br>"Estado"<br>seleccionado | Si queremos "Cambiar el<br>Estado" damos "Click"<br>en "Cambiar Estado"                                                                                                    |
|                                                                  | LOGYCA SERVICIOS, Todos los derechos reservados.                                                                                                    |

### Paso 4.

| Trazabilidad F                  | Pricats                                                                                                    | Solicitante Ocana<br>Solicitante |
|---------------------------------|----------------------------------------------------------------------------------------------------|----------------------------------|
| Inicio                          | Desarrollo PRICAT                                                                                                    |                                  |
| Solicitudes                     | Información del PRICAT                                                                                                    |                                  |
| Pricats<br>Reportes             | Numero del PRICAT 1007142332                                                                                                    |                                  |
|                                 | Tipo de acción Modificacion Cadena Comerciante de Prueb                                                                                                    |                                  |
|                                 | Codigo EANI3 Descripción Fecha de activación Fecha final Precio EANI4 Categoria Unidad de<br>SAP EANI3 Descripción Fecha de activación Fecha final Precio EANI4 Categoria Unidad de<br>GS1 medida                                                                                                    | Tipo de Embalaje<br>unidad       |
| Aquí la herramienta             | P01 7709990573336 Producto Empresa 10/07/2014 12:00:00 13/07/2014 12:00:00 2000 a.m. a.m.                                                                                                    | 12                               |
| "Detalle General"<br>del PRICAT | Volver a crear PRICAT                                                                                                    |                                  |
|                                 | Cambiar estado del PRICAT                                                                                                    |                                  |
| Aquí la herramienta             | Estado Fecha de cambio Observaciones                                                                                                    |                                  |
| nos muestra la                  | Revisión 10/07/2014 11:32:15 p.m.                                                                                                    |                                  |
| "Trazabilidad" de<br>"Eventos"  | Nuevo estado         Aplicado Cadena         •         Fecha de aplicación         10/07/2014         Image: Construction of the second second s |                                  |
|                                 | Cambiar estado Cancelar                                                                                                    |                                  |

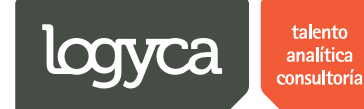

Paso 5.

| Trazabilidad Pric                    | ats                     |                                           |                             |                 |                  |             |                  |                      | Solicitante             | e Ocana<br>licitante |
|--------------------------------------|-------------------------|-------------------------------------------|-----------------------------|-----------------|------------------|-------------|------------------|----------------------|-------------------------|----------------------|
| Reportes                             | Tipo de acción Modifica | acion                                     |                             |                 | Cadena           | Comercian   | te de Prueb      |                      |                         |                      |
|                                      | Codigo EAN13 E          | Descripción Fecha                         | a de activación Fecl        | a final         | P                | recio EAN14 | Categoria<br>GS1 | Unidad de<br>medida  | Tipo de<br>unidad       | Embalaje             |
|                                      | P01 7709990573336 C     | Producto Empresa 10/07<br>Ocana a.m.      | 7/2014 12:00:00 13/0<br>a.m | /2014 12        | :00:00 2         | 000         |                  |                      |                         | 12                   |
|                                      |                         | Volver a crear PRICAT                     |                             |                 |                  |             |                  |                      |                         |                      |
|                                      | Cambiar estado del PR   | ICAT                                      |                             |                 |                  |             |                  |                      |                         |                      |
| 1. Seleccionamos e<br>"Nuevo Estado" | gl stado<br>tevisión    | Fecha de cambio<br>10/07/2014 11:32:15 p. | m.                          | 2. Sel<br>"Fech | eccionamo<br>a'' | s la        | Observacion      | es 3. Digi<br>"Obser | tamos las<br>vaciones'' |                      |
|                                      | Nuevo estado Rec        | chazado Cadena 🔹                          | Fecha de aplica             | ión [           | 10/07/2014       |             | Observaci        | ones PRUE            | BA RECHAZO              |                      |
|                                      |                         | Cambiar estado                            | 4                           |                 |                  |             | Cano             | elar                 |                         |                      |
|                                      |                         | Damos "Click" en "Cam                     | ibiar Estado"               |                 |                  |             |                  |                      |                         |                      |
|                                      |                         | LOGYCA SERVI                              | CIOS. Todos los derech      | os reserv       | ados.            |             |                  |                      |                         |                      |

#### Paso 6.

| Trazab              | ilidad Pricats Solicitante Ocana Solicitante Ocana                                                                                                    |
|---------------------|----------------------------------------------------------------------------------------------------|
| Inicio              | PRICATS                                                                                                    |
| Solicitudes         | Buscar PRICATS                                                                                                    |
| Pricats<br>Reportes | Estado del pricat En revisión<br>En revisión<br>Número de PRICA En proceso<br>Terminado<br>Burear<br>Ac<br>No<br>PRICAT Tipo de acción<br>Código SAP<br>Descripción<br>1. Seleccionamos<br>"Otros Estados"<br>on Estado Observaciones |
|                     | LOGYCA SERVICIOS. Todos los derechos reservados.                                                                                                    |

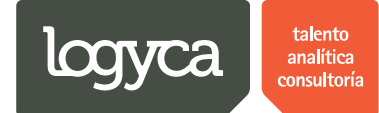

### Paso 7.

| Trazabilida                                                                         | ad Pricats                            |            |            |                |          |                           |                                                      |                          | Solicitante Oca<br>Solicita |
|-------------------------------------------------------------------------------------|---------------------------------------|------------|------------|----------------|----------|---------------------------|------------------------------------------------------|--------------------------|-----------------------------|
| nicio                                                                               | PRICATS                               |            |            |                |          |                           |                                                      |                          |                             |
| Solicitudes                                                                         | Buscar PRICATS                        |            |            |                |          |                           |                                                      |                          |                             |
| lricats                                                                             | Estado del pricat<br>Número de PRICAT | En proceso |            |                | •        | Código SAP<br>Descripción |                                                      |                          |                             |
| Aquí la herramienta                                                                 | Acción                                | Cancelar   | Id PRICAT  | Tipo de acción | Cadena   |                           | Fecha creación                                       | Estado                   | Observaciones               |
| nos muestra los<br>"PRICATS" que se<br>encuentran en el<br>"Estado"<br>seleccionado | Cambiar estado                        |            | 1007142330 | Adicion        | Comercia | nte de Prueb              | 10/07/2014 11:30:28 p.m.                             | En proceso               |                             |
|                                                                                     | Cambiar estado                        |            | 1806141104 | Modificacion   | Comercia | nte de Prueb              | 10/07/2014 11:57:23 a.m.<br>18/06/2014 11:04:35 a.m. | En proceso<br>En proceso |                             |
|                                                                                     | Cambiar estado                        |            | 1806141101 | Activacion     | Comercia | nte de Prueb              | 18/06/2014 11:01:15 a.m.                             | En proceso               |                             |
|                                                                                     | Combios estado                        |            | 1806141059 | Adicion        | Comercia | nte de Prueb              | 18/06/2014 10:59:56 a m                              | En proceso               |                             |

### Paso 8.

| Inicio     PRICATS       Solicitudes     Buscar PRICATS       Pricats     Estado del pricat     En proceso       Número de PRICA     En revisión       Internationado     Descripción       Internationado     1. Seleccionamos       Otros Estados"     creación       Internationado     Internationado                                                                                                    |               |
|----------------------------------------------------------------------------------------------------|---------------|
| Solicitudes     Buscar PRICATS       Pricats     Estado del pricat       Reportes     Estado del pricat       En proceso     Código SAP       Descripción       En proceso       Terminado       Buscar       1007142330       Adicion       Comerciante de Prueb       10071/2014 11:30/28 p.m.       En proceso                                                                                                    |               |
| Pricats Reportes Estado del pricat En proceso Inúmero de PRICAT En revisión En revisión En proceso Código SAP Descripción Inúmero de PRICAT En revisión En proceso Inúmero de PRICAT Inipo de acción Inúmero de PRICAT Inipo de acción Inipo de acción Inipo de acción Inipo de acción Inipo de acción Inipo de acción I |               |
| Número de PRICAT       En proceso<br>Terminado         Bur car       1. Seleccionamos         Ac       2. Damos "Click" en<br>"Buscar"       1ar       Id PRICAT       Tipo de acción         I       Seleccionamos       "Otros Estados"       rereación       Estado       O         I       1007142230       Adicion       Comerciante de Prueb       10/07/2014 11:30:28 p.m.       En proceso                                                                                                    |               |
| Ac     2. Damos "Click" en<br>"Buscar"     Iar     Id PRICAT     Tipo de acción     "Otros Estados"     a creación     Estado       Il Divisional Comerciante de Prueb     10/07/2014 11:30:28 p.m.     En proceso                                                                                                    |               |
|                                                                                                    | Dbservaciones |
| Camblar estado 1007141157 Adicion Comerciante de Prueb 10/07/2014 11:57:23 a.m. En proceso                                                                                                    |               |
| Cambiar estado 1806141104 Modificacion Comerciante de Prueb 18/06/2014 11:04:35 a.m. En proceso                                                                                                    |               |
| Cambiar estado 1806141101 Activacion Comerciante de Prueb 18/06/2014 11:01:15 a.m. En proceso                                                                                                    |               |
| Cambiar estado         1806141059         Adicion         Comerciante de Prueb         18/06/2014 10:59:56 a.m.         En proceso                                                                                                    |               |

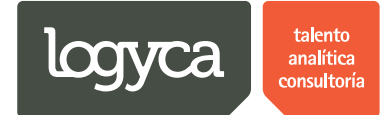

### Paso 9.

| Trazabilida                                      | ad Pricats                                                                             |                                                                                   |                                                                                                    | Solicitante Ocana Solicitante                 |  |  |  |  |
|--------------------------------------------------|----------------------------------------------------------------------------------------|-----------------------------------------------------------------------------------|----------------------------------------------------------------------------------------------------|-----------------------------------------------|--|--|--|--|
| Inicio                                           | PRICATS                                                                                |                                                                                   |                                                                                                    |                                               |  |  |  |  |
| Solicitudes                                      | Buscar PRICATS                                                                         |                                                                                   |                                                                                                    |                                               |  |  |  |  |
| Pricats<br>Reportes                              | Estado del pricat Terminado<br>Número de PRICAT<br>Buscar<br>Acción Cancelar Id PRICAT | •<br>Tipo de acción Cadena                                                        | Código SAP<br>Descripción<br>Fecha creación Estado                                                                         | 0 Observaciones                               |  |  |  |  |
|                                                  | 1007142332<br>1806140928<br>1806140927                                                 | Modificacion Comerciante d<br>Modificacion Comerciante d<br>Adicion Comerciante d | e Prueb 10/07/2014 11:32:15 p.m. Termi<br>e Prueb 18/06/2014 09:28:48 a.m. Termi<br>e Prueb 18/06/2014 09:27:45 a.m. Termi | nado Adjunto PRICAT de PRUEBA<br>nado<br>nado |  |  |  |  |
|                                                  | Aquí la herramienta nos<br>muestra el "Detalle" de la<br>"Acción" final                |                                                                                   |                                                                                                    |                                               |  |  |  |  |
| LOGYCA SERVICIOS. Todos los derechos reservados. |                                                                                        |                                                                                   |                                                                                                    |                                               |  |  |  |  |